## 4. 一般競争入礼(事後審查型)操作手順

### ー般競争入札(事後審査型)業務フロー

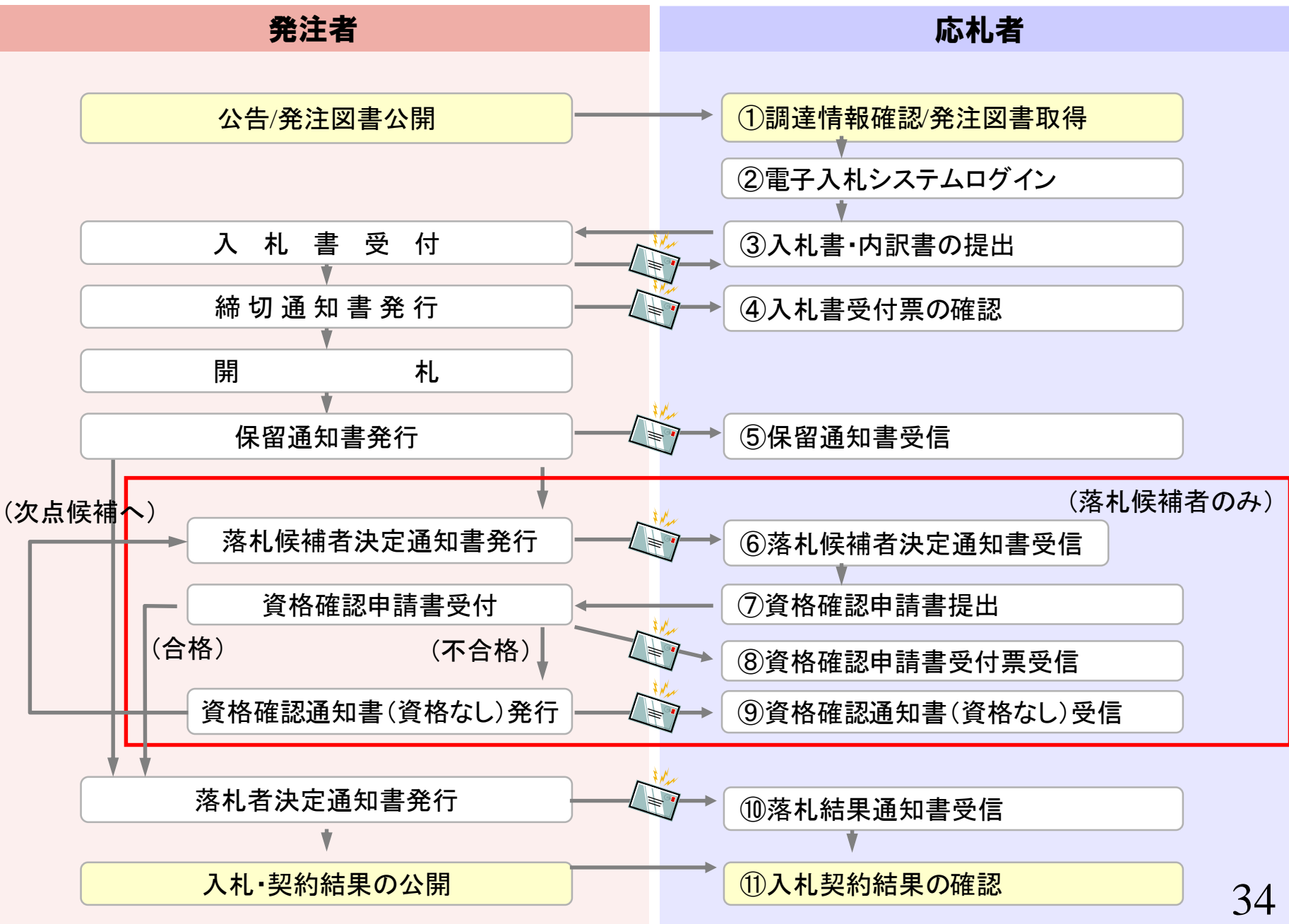

# ①調達情報確認/発注図書取得

一般競争入札(事後審査型)は開札後に資格の審査を行いま す。

入札情報公開システムで調達情報の検索、確認と 発注図書を取得してください。 https://www.epi-cloud.fwd.ne.jp/koukai/do/KF001ShowAction?name1=062006E007200640

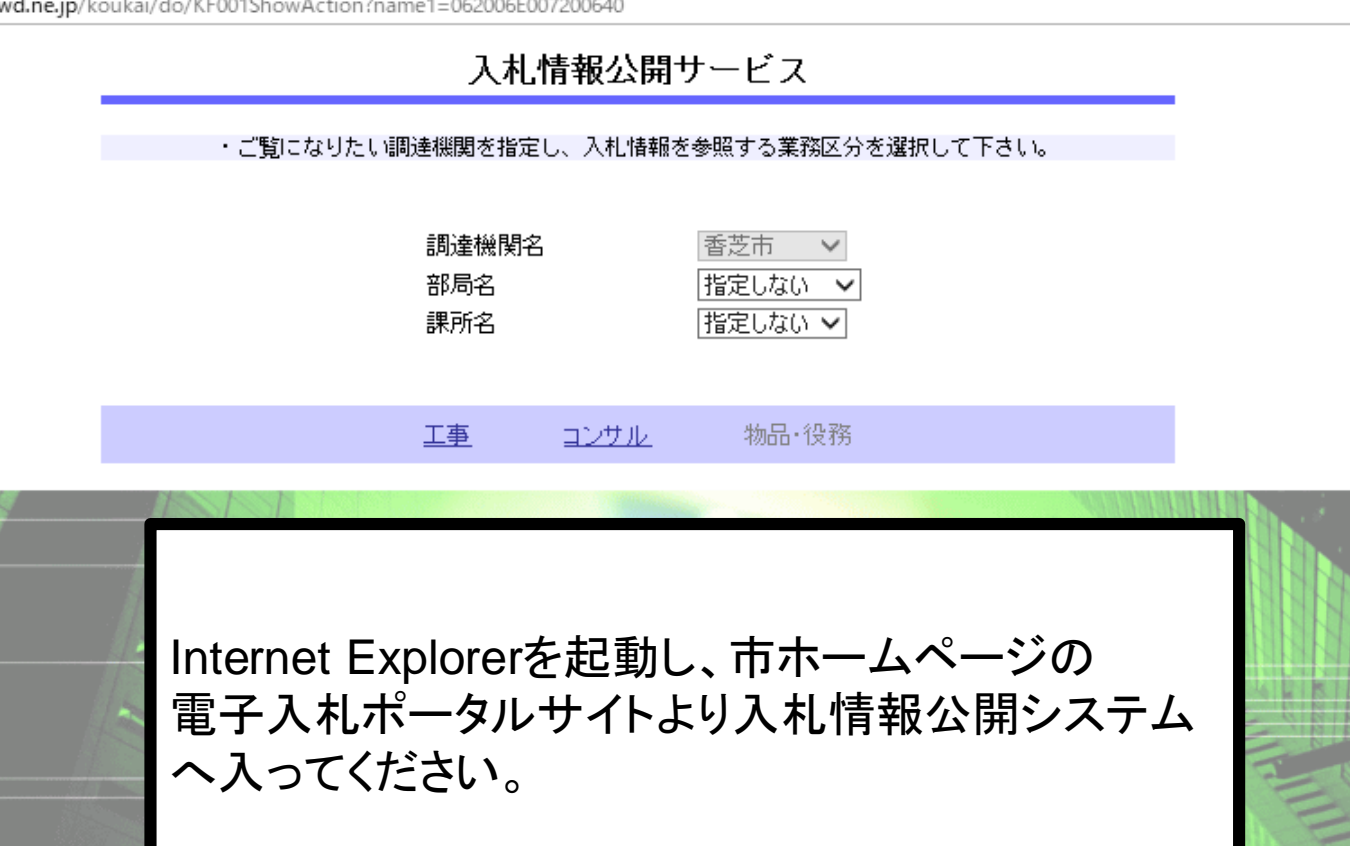

۵

- 入札情報公開サービス
- ・ご覧になりたい調達機関を指定し、入札情報を参照する業務区分を選択して下さい。

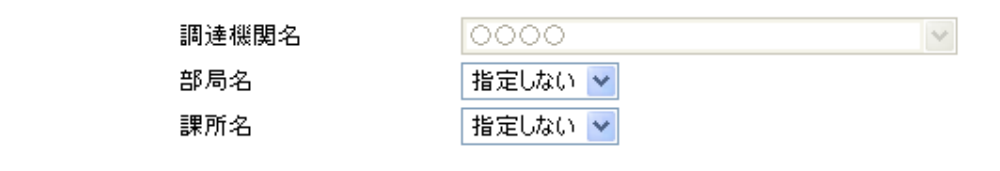

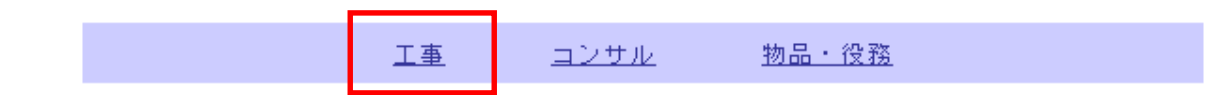

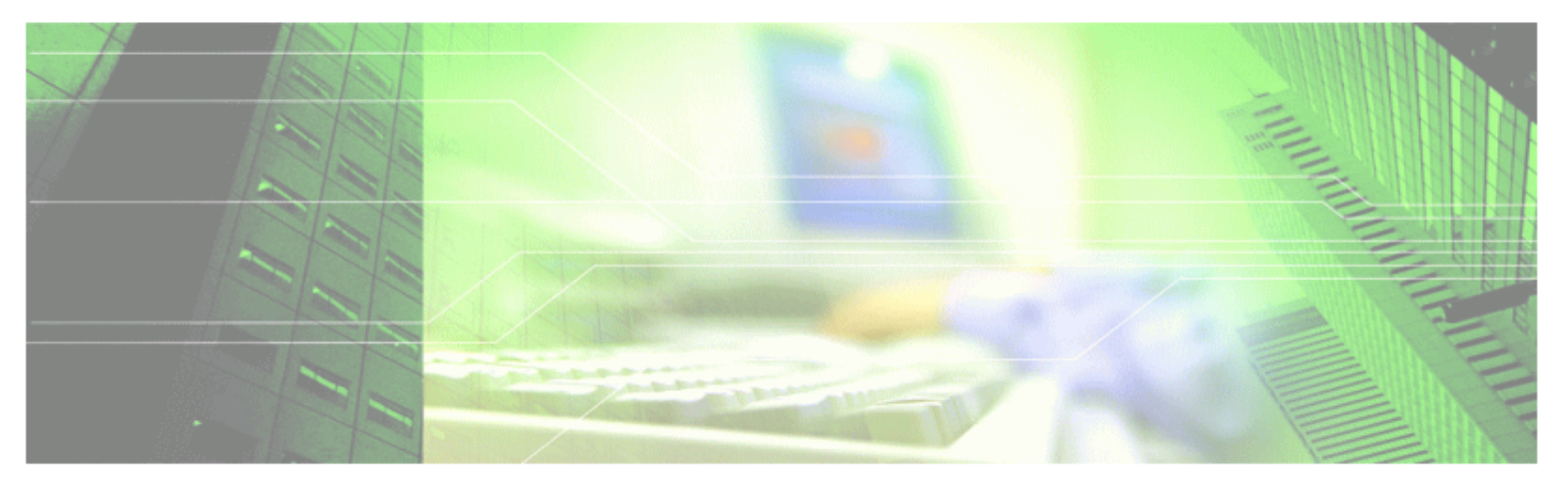

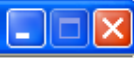

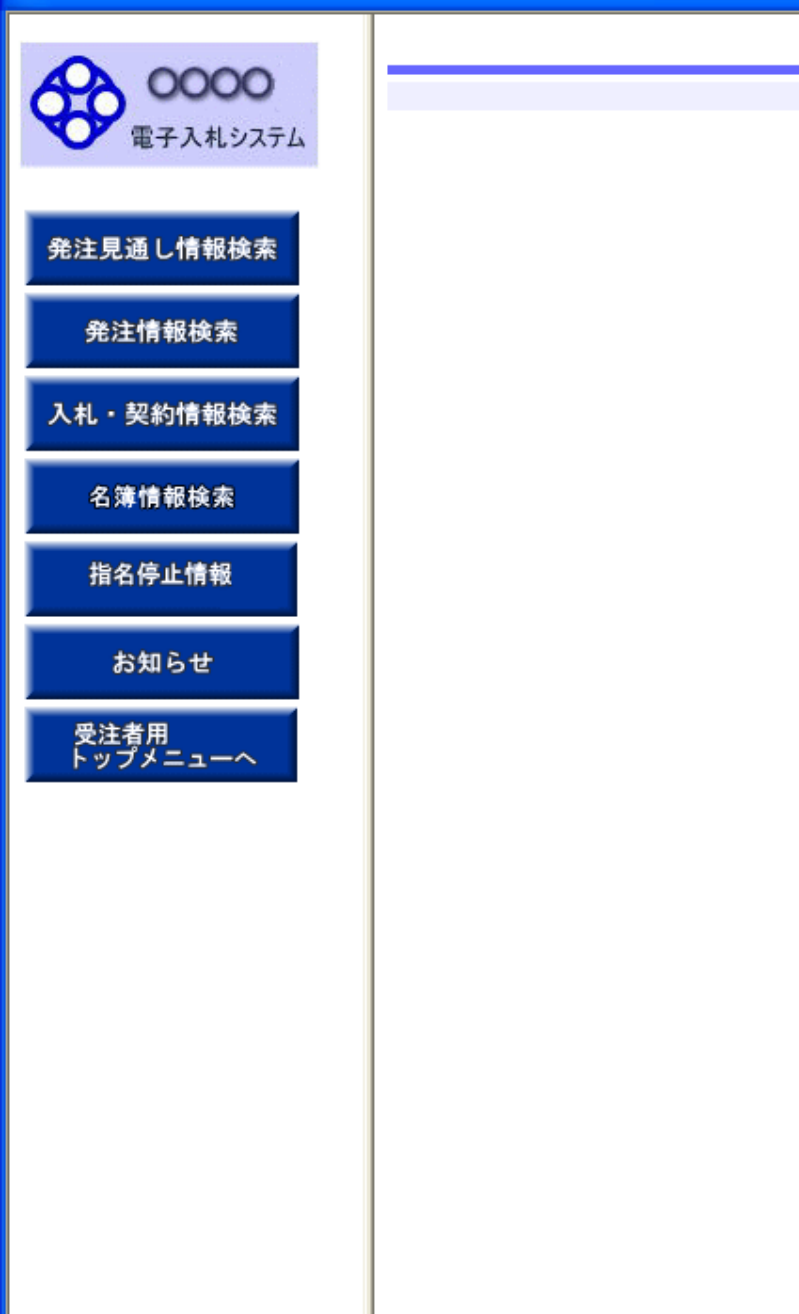

#### 入札情報の閲覧

・このサイトでは、以下のことが行えます。

- ・<u>発注見通し情報の検索</u>
- ・<u>発注情報の検索</u>
- ・ 入札・契約結果情報の検索
- ・<u>名簿情報検索</u>
- 指名停止情報の閲覧
- ・<u>お知らせ</u>
- ・入札情報公開サービスのトップメニューへ

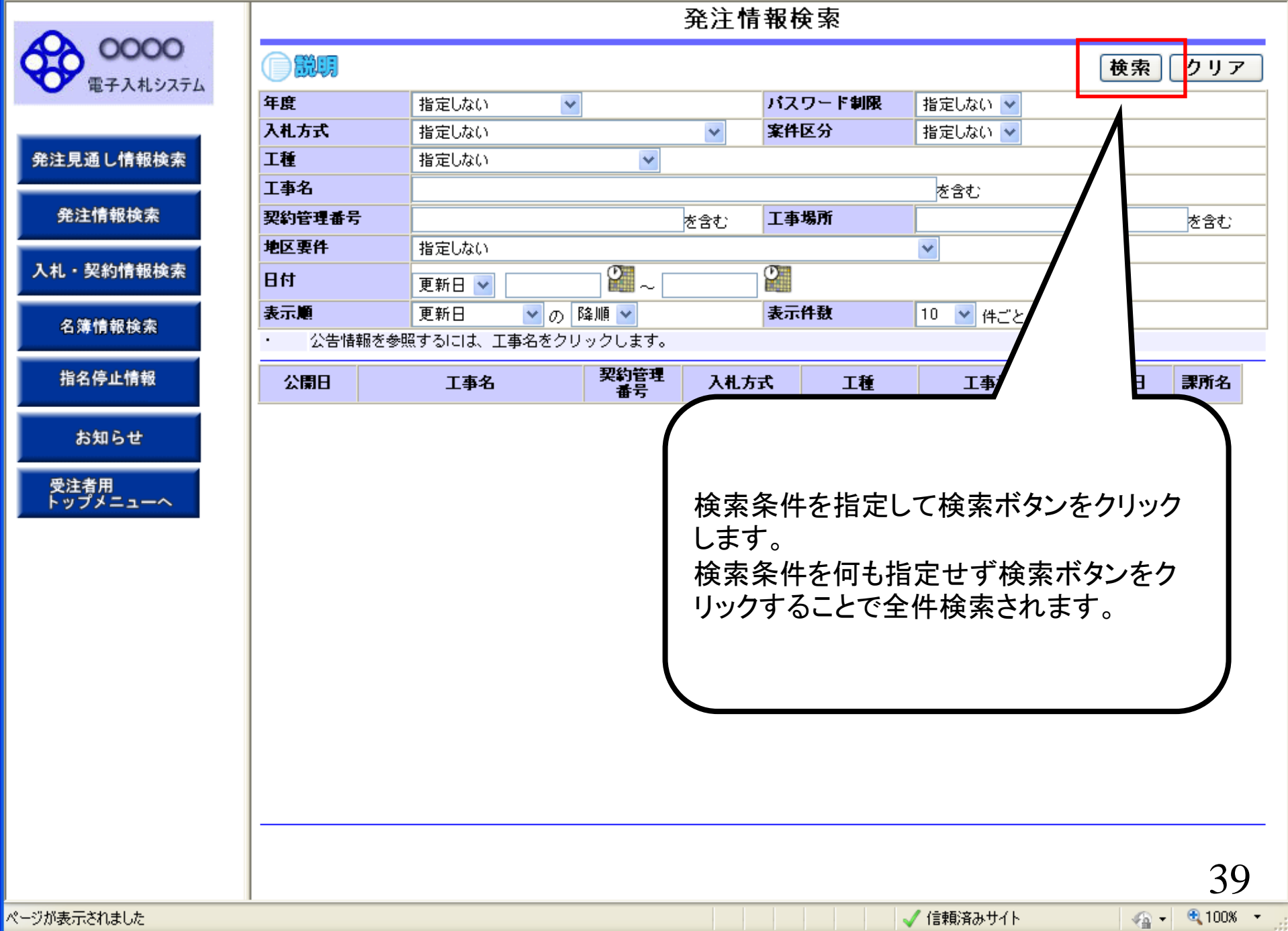

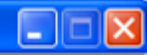

40

- 🔩 100% -

発注情報検索 0000 ŵŋ, 検索 クリア 電子入札システム バスワード制限 年度 指定しない ~ 指定しない 🗸 入札方式 指定しない 案件区分 指定しない 🗸 v 発注見通し情報検索 工種 指定しない ¥ 工事名 を含む 発注情報検索 工事場所 契約管理番号 を含む を含む 地区裏件 指定しない v 入札・契約情報検索 ° ~ Ø 日付 更新日 🗸 表示件数 表示順 更新日 ▼ の 降順 ▼ 10 🔽 件ごと 名簿情報検索 公告情報を参照するには、工事名をクリックします。 検索結果一覧:6件のうち1-6件を表示 (全1ページ) 指名停止情報 契約管理 入札方式 工種 課所名 公園日 工事名 工事場所 圍札日 番号 🖳 一般競争入 お知らせ 〇〇〇〇校舎建設工事第041 DD20060417 神奈川県川崎市高津 財政局 NEU 2006/04/17 札(入札後資格 一般土木工事 2006/01/01 区二子4-9-1 契約課 701期 R001 確認型) 受注者用 トップメニューへ 💻 一般競争入 財政局 契約課 〇〇〇〇校舎建設工事第041 DD20060417 神奈川県川崎市高津 1 EU 2006/04/17 札(入札後資格) 一般土木工事 2006/01/01 701期 区二子4-9-1 C001 確認型) 🖳 一般競争入 ○○○○校舎建設工事第041 DD20060417 神奈川県川崎市高津 財政局 1 EU 一般土木工事 2006/04/17 札(入札後資格) 2006/01/01 701期 区二子4-9-1 契約課 K001 確認型) 🖳 一般競争入 ○○○○校舎建設工事第041 D20060417 神奈川県川崎市高津 財政局 1 EU 2006/04/17 札(入札後資格 一般土木工事 2006/01/01 契約課 701期 C001 区二子4-9-1 確認型) 💻 一般競争入 財政局 契約課 ムムム校舎建設工事第03169 DD20060316 1 EU 神奈川県川崎市高津 2006/03/16 札(入札後資格 一般土木工事 2006/01/01 9期 K099 区二子4-9-1 確認型) 🖳 一般競争入 神奈川県川崎市高津 財政局 △△△校舎建設工事第03170 DD20060317 1EU 2006/03/17 札(入札後資格 一般土木工事 契約課 2006/01/01 区二子4-9-1 1期 K010 確認型)

#### 発注情報閲覧

0000 電子入札システム

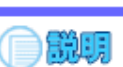

戻る

|            | 更新日:2011/09/14 |                    |
|------------|----------------|--------------------|
|            | 年度             | 2006(平成18)年度       |
| 発注見通し情報検索  | 工事名            | ○○○○校舎建設工事第041701期 |
|            | 契約管理番号         | DD20060417Q001     |
| 2017年末日19月 | 入札方式           | 一般競争入札(入札後資格確認型)   |
| 光注情報快条     | 工種             | 一般土木工事             |
|            | 工事場所           | 神奈川県川崎市高津区二子4-9-1  |
| 入札・契約情報検索  | 工事概要           | ○○建設工事一式           |
|            | 公開日            | 2006/01/01         |
|            | 開札日            | 2006/04/17         |
| 名簿情報検索     | 予定価格           | 200,000,000円       |
|            | 地区要件           | 指定しない              |
| 也々信止律和     | 等級要件           |                    |
| 指名停止消報     | 課所名            | 財政局 契約課            |
|            | 入札公告等ファイル1     | <u>009入札公告.doc</u> |
| た知らせ       | 入札公告等ファイル2     |                    |
| 유재하면       | 入札公告等ファイル3     |                    |
| max de m   |                |                    |
|            | 発注図書           |                    |
| トッファーユーヘ   | 祭注国妻つっえ ルキ     | 000 彩注回事 TIL       |

| 発注図書      |             |  |
|-----------|-------------|--|
| 発注図書ファイル1 | 009発注図書.TIF |  |
| 発注図書ファイル2 | 0010        |  |

※添付ファイルは必ず「保存」を選択し、ダウンロードした後に開いて下さい。

※本案件は電子入札対象案件です。

電子入札システムで本案件を操作する場合は「電子入札システムへ」ボタンを押してログインしてください。

電子入札システムへ

41

#### 発注情報閲覧

0000 電子入札システム

発注

入札

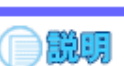

戻る

|               | 更新日:2011/09/14 |                    |
|---------------|----------------|--------------------|
|               | 年度             | 2006(平成18)年度       |
| 見通し情報検索       | 工事名            | ○○○○校舎建設工事第041701期 |
|               | 契約管理番号         | DD20060417Q001     |
|               | 入札方式           | 一般競争入札(入札後資格確認型)   |
| 5注1月1119条     | 工種             | → 般土木工事            |
|               | 工事場所           | 神奈川県川崎市高津区二子4-9-1  |
| • 契約情報検索      | 工事概要           | ○○建設工事一式           |
|               | 公開日            | 2006/01/01         |
|               | 開札日            | 2006/04/17         |
| <b>呂簿情報検索</b> | 予定価格           | 200,000,000円       |
|               | 地区要件           | 指定しない              |
| となない様相        | 等級要件           |                    |
| 自名停止情報        | 課所名            | 財政局 契約課            |
|               | 入札公告等ファイル1     | 009入札公告.doc        |
| 45.40 2.44    | 入札公告等ファイル2     |                    |
| ਨਸ਼ਾਨਦ        | 入札公告等ファイル3     |                    |
|               |                |                    |

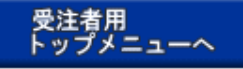

| 発注図書      |                     |
|-----------|---------------------|
| 発注図書ファイル1 | 009 <u>発注図書,TIF</u> |
| 発注図書ファイル2 | 0010発注図書.TIF        |

※添付ファイルは必ず「保存」を選択し、ダウンロードした後に開いて下さい。

※本案件は電子入札対象案件です。 電子入札システムで本案件を操作する場合は「電子入札システムへ」ボタンを押してログインしてください。

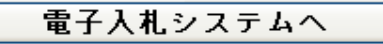

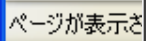

epi-cloud.fwd.ne.jp から 009発注図書.TIF を開くか、または保存しますか?

ファイルを開く(O)

保存(S)

×

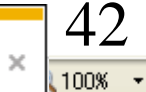

キャンセル(C)

#### 発注情報閲覧

0000 電子入札システム

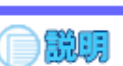

戻る

|            | 更新日:2011/09/14 |                    |
|------------|----------------|--------------------|
|            | 年度             | 2006(平成18)年度       |
| 発注見通し情報検索  | 工事名            | ○○○○校舎建設工事第041701期 |
|            | 契約管理番号         | DD20060417Q001     |
| 20:计结扣 按击  | 入札方式           | 一般競争入札(入札後資格確認型)   |
| 光注情報快条     | 工種             | 一般土木工事             |
|            | 工事場所           | 神奈川県川崎市高津区二子4-9-1  |
| 入札・契約情報検索  | 工事概要           | ○○建設工事→式           |
|            | 公開日            | 2006/01/01         |
|            | 開札日            | 2006/04/17         |
| 名簿情報検索     | 予定価格           | 200,000,000円       |
|            | 地区要件           | 指定しない              |
| 化点应止抽机     | 等級要件           |                    |
| 指名停止情報     | 課所名            | 財政局 契約課            |
|            | 入札公告等ファイル1     | <u>009入札公告.doc</u> |
| +> 40 2 44 | 入札公告等ファイル2     |                    |
| われらせ       | 入札公告等ファイル3     |                    |
| 東洋本田       | 9611 F         |                    |
|            | 発注図書           |                    |
|            | 祭注国妻つってし1      | 000 察注回事 TE        |

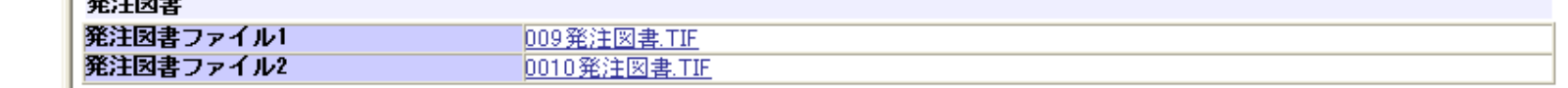

Ŧ

※添付ファイルは必ず「保存」を選択し、ダウンロードした後に開いて下さい。

※本案件は電子入札対象案件です。

電子入札システムで本案件を操作する場合は「電子入札システムへ」ボタンを押してログインしてください。

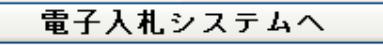

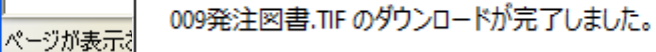

ファイルを開く(O)

ダウンロードの表示(V)

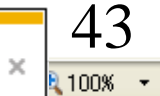

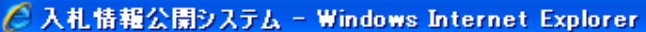

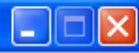

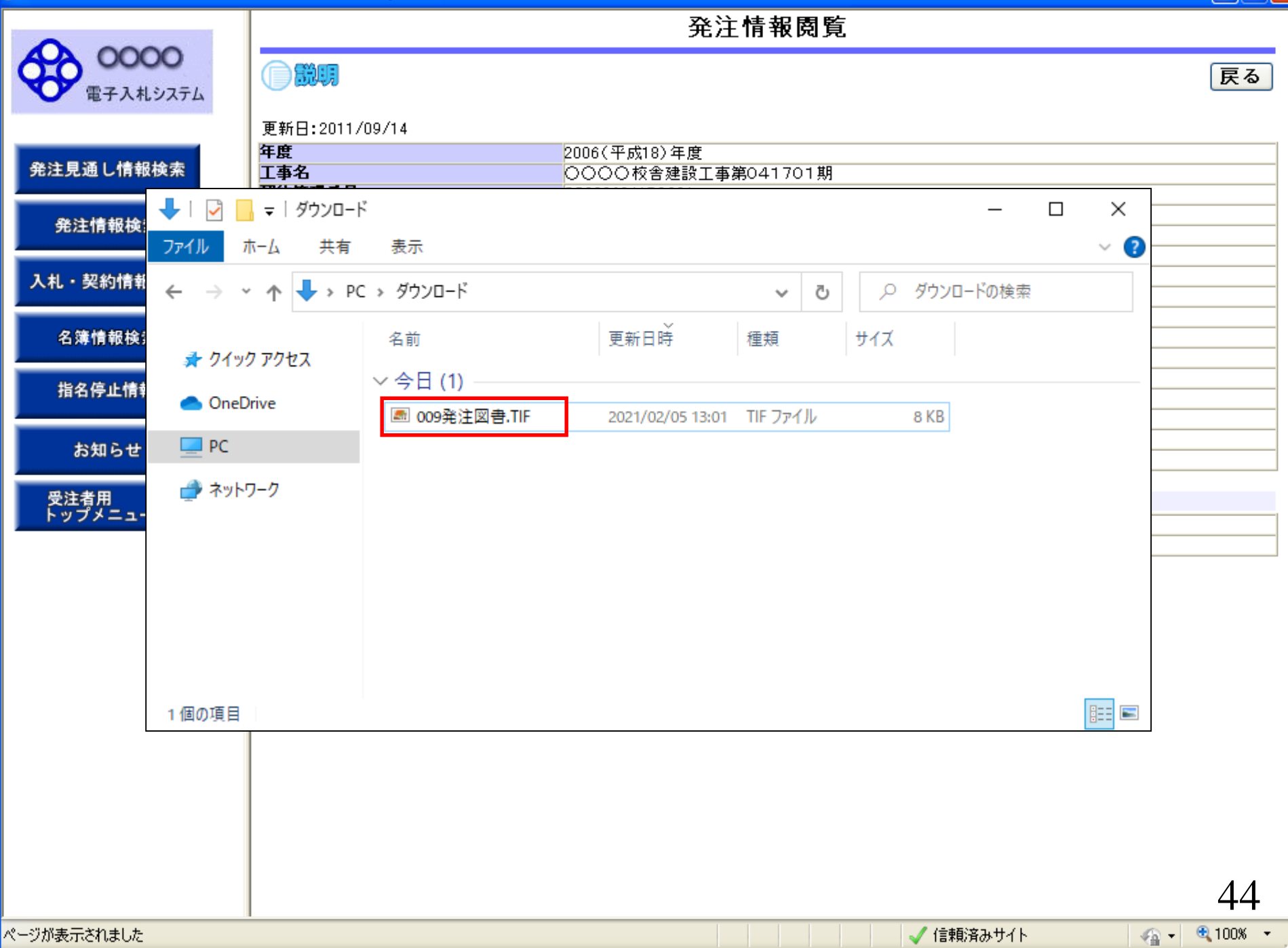

# ②電子入札システムログイン③入札書・内訳書の提出

入札書受付開始日時を過ぎると入札書の提出が 可能となります。 内訳書等の必要な添付資料を作成して入札書と一緒に 提出します。

入札書受付締切日時を過ぎると入札書の提出ができなくなり ますのでご注意ください。

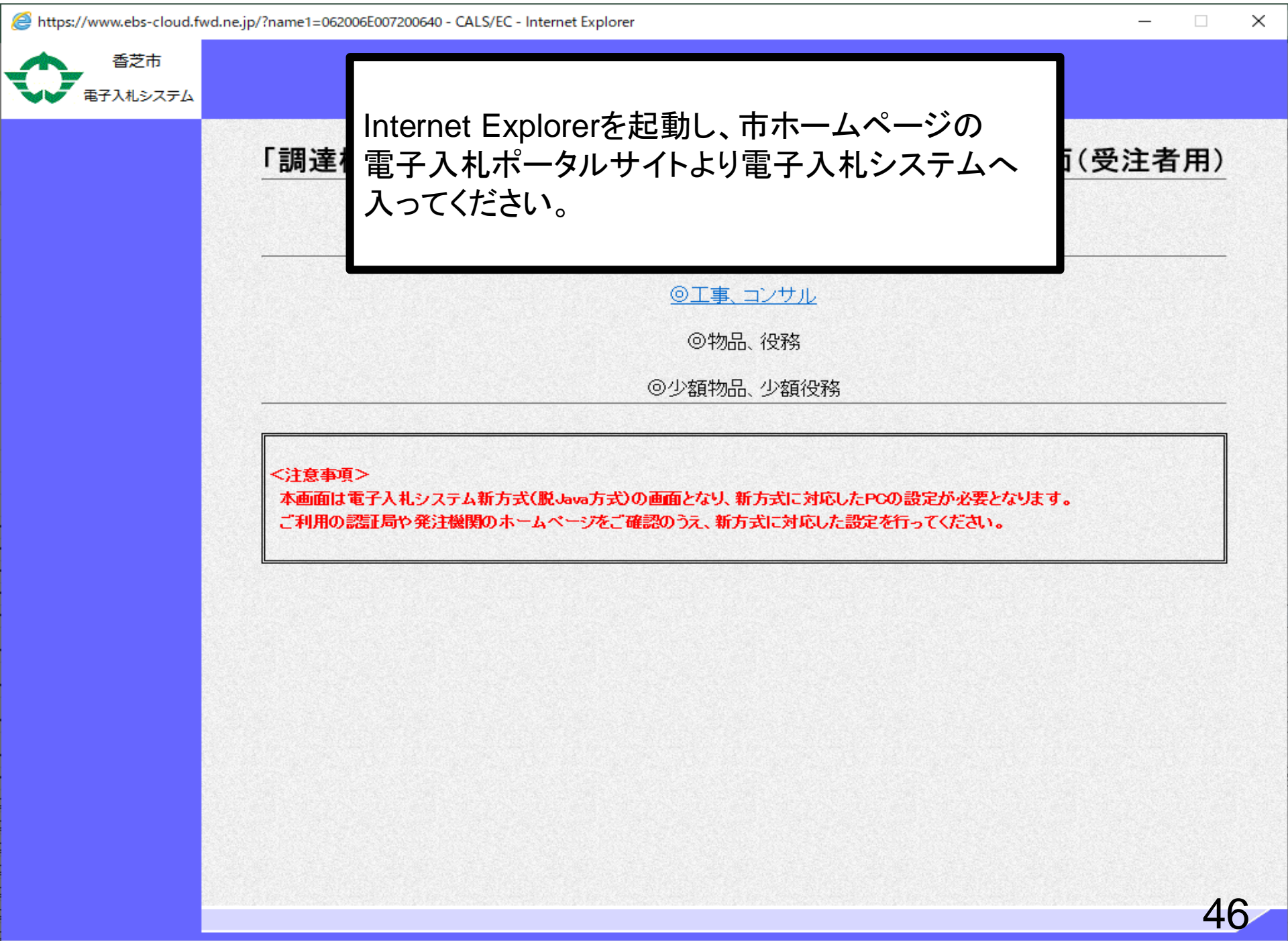

🔍 100% ,

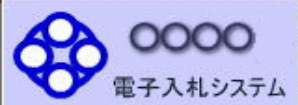

#### 「調達機関・工事、コンサル/物品、役務/少額物品」選択画面(受注者用)

調達機関: 0000機構

<u>◎工事、コンサル</u> ◎物品、役務

<u>◎少額物品、少額役務</u>

<注意事項> 本画面は電子入札システム新方式(脱Java方式)の画面となり、新方式に対応したPCの設定が必要となります。 ご利用の認証局や発注機関のホームページをご確認のうえ、新方式に対応した設定を行ってください。

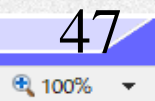

 $\times$ 

\_

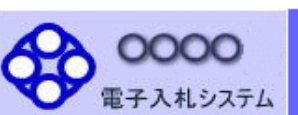

| 電子入札システム                  |                                                                           |    |
|---------------------------|---------------------------------------------------------------------------|----|
|                           | 「利用者登録/電子入札」選択画面(受注者用)                                                    |    |
|                           | <u>利用者登録</u><br><u>電子入札システム</u>                                           |    |
|                           | 業務実行中は、この画面を閉じないで下さい。<br>業務画面よりも先にこの画面を閉じると、<br>アプリケーションが正常に終了しない場合があります。 |    |
|                           |                                                                           |    |
|                           |                                                                           |    |
| conintrubrait trans('0'); |                                                                           | 48 |

 $\times$ 

—

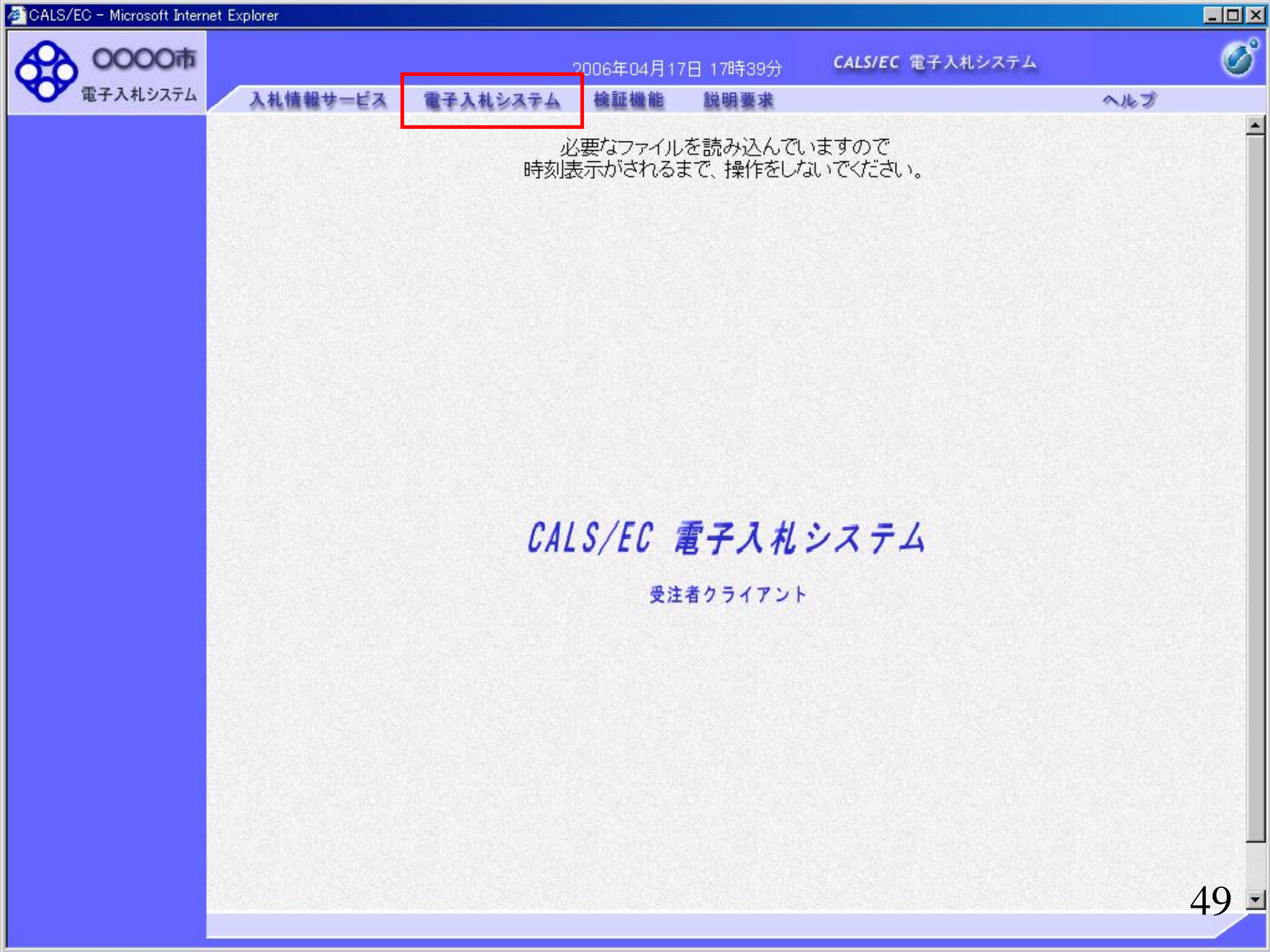

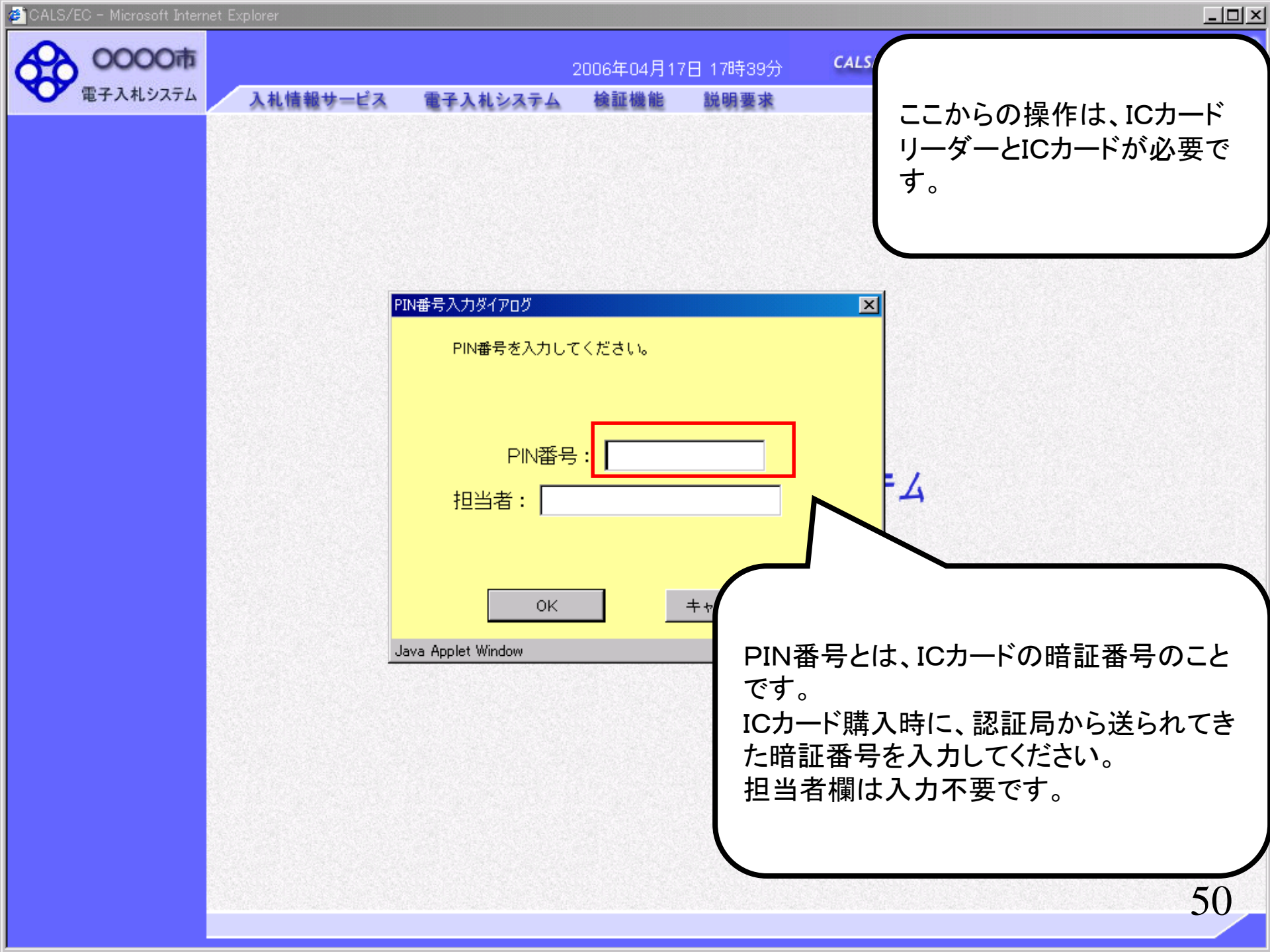

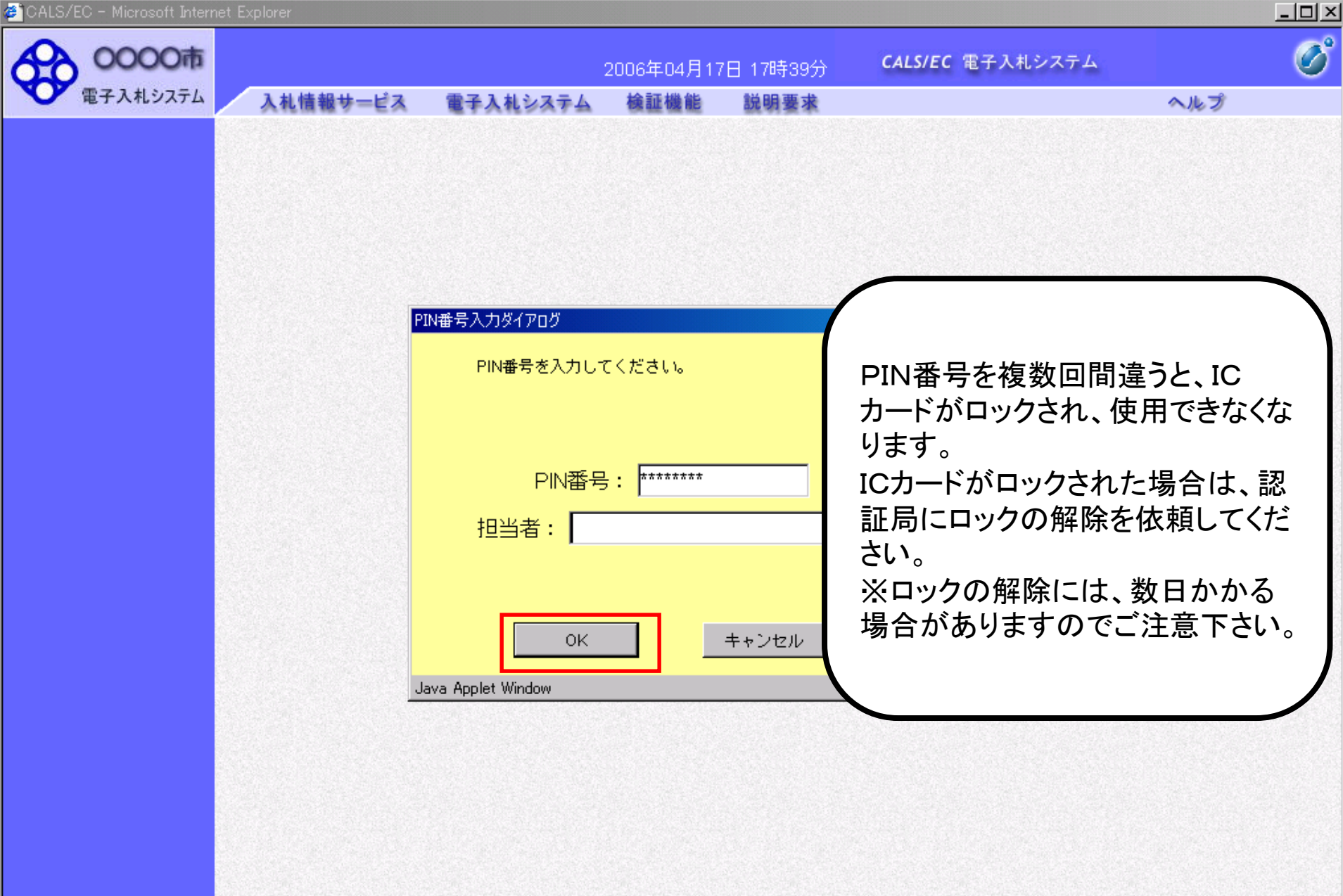

| おいっテル    |            | 2008年03月06日 18時01分                             | CALS/EC 電子入札システム      |
|----------|------------|------------------------------------------------|-----------------------|
|          | 礼信報サービス 電力 | ト人礼システム 便証機能 説明要求                              |                       |
| <u>م</u> |            | 調達案件検索                                         |                       |
| 2        |            |                                                |                       |
| 兒<br>95  | 部局         | 総務部                                            |                       |
| 兒        |            | <b>▼全て</b>                                     |                       |
|          | 課所         | 契約課                                            |                       |
| 示        |            |                                                |                       |
|          |            | <br>工事                                         | コンサル                  |
|          |            | र<br>र<br>र                                    | (र्क्र                |
|          |            |                                                |                       |
|          |            | │ □ → 般競争入札(施工計画審査型)                           | □ - 般競争入札(入札後資格確認型)   |
|          |            | □→般競争入札(入札後資格確認型)                              | □ 通常型指名競争入札方式         |
|          | 入札 方式      | □ 公募型指名競争入札(標準型)                               | □ 公募型競争入札方式           |
|          | NIEWIN     | □ 公募型指名競争入札(施工計画審査型)                           | □ 簡易公募型競争入札方式         |
|          |            | □ 通常型指名競争入札方式                                  | □ 公募型プロポーザル方式         |
|          |            | □ 工事希望型指名競争入札                                  | □ 簡易公募型プロポーザル方式       |
|          |            | □ 随意契約                                         | │ □ 標準プロポーザル方式<br>│ _ |
|          |            |                                                | ┃┃ 随意契約               |
|          |            |                                                | <u>(*</u> <u></u>     |
|          | 工事種別/      | <ul> <li>一般土木工事</li> <li>アスファルト舗装工事</li> </ul> | 測量 ゆう アサルタント          |
|          |            | 細橋上部工事<br>  请園工事                               |                       |
|          | 案件状態       |                                                | I. SAMA               |
|          |            |                                                |                       |

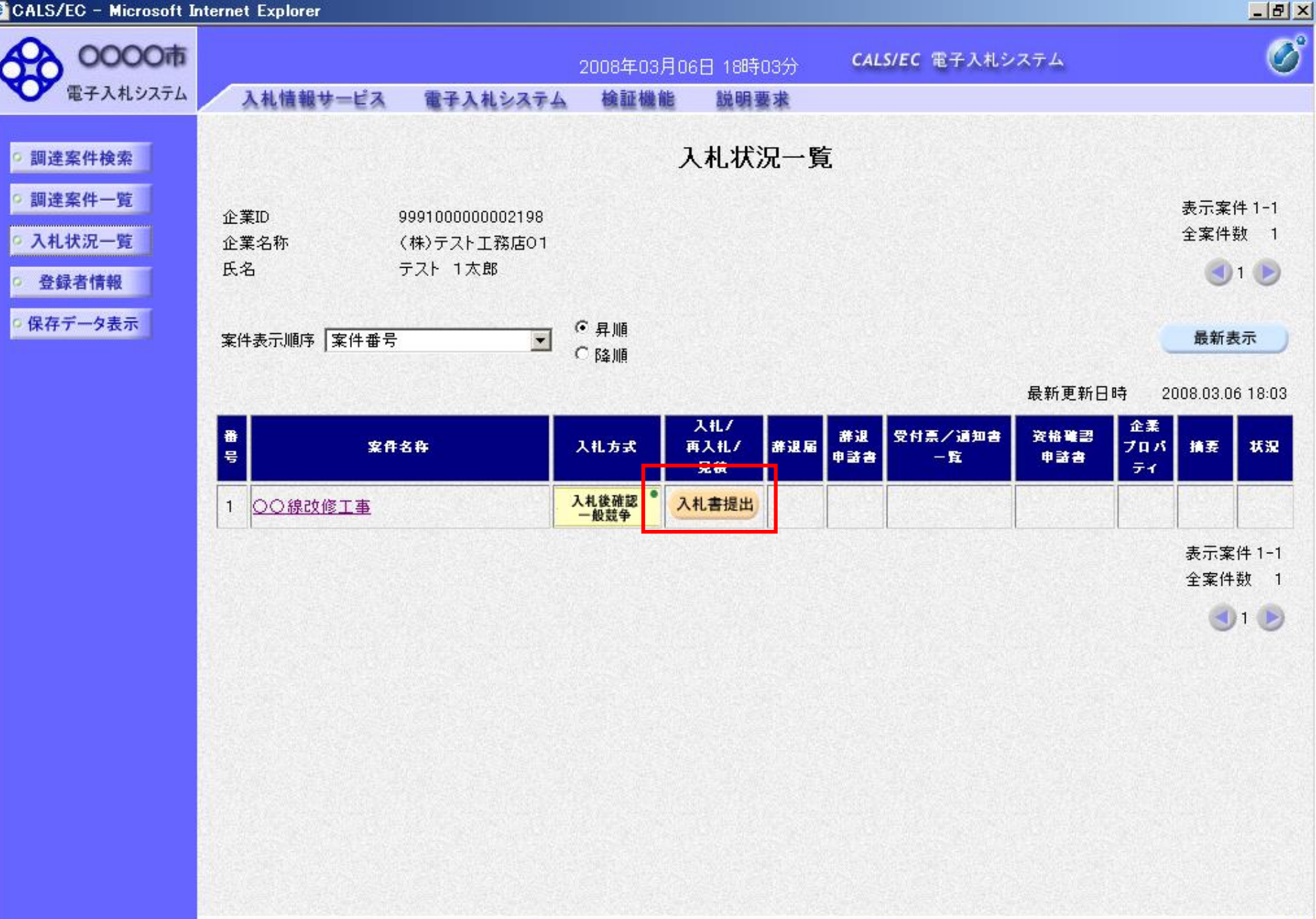

53

| CALS/EC - Microsoft Inte                                                                                                    | ernet Explorer            |                                   |                                |                                               |                         | _ 8 × |
|----------------------------------------------------------------------------------------------------|---------------------------|-----------------------------------|--------------------------------|-----------------------------------------------|-------------------------|-------|
| 0000市                                                                                                    |                           |                                   | 2008年03月06                     | 6日 18時04分                                     | <b>CALS/EC</b> 電子入札システム | Ø     |
| 電子入札システム                                                                                                    | 入札情報サービス                  | 電子入札システム                          | 検証機能                           | 説明要求                                          |                         |       |
| ○ 調達案件検索                                                                                                    |                           |                                   |                                | 入札書                                           |                         | •     |
| ◎ 調達案件一覧                                                                                                    | 登注者名称                     |                                   | #公子这 <del>五</del> 月            |                                               |                         |       |
| 0 2 41 48 20 Bt                                                                                                    | 定件番号                      |                                   | 9991050100                     | 20070651                                      |                         |       |
| 9 八礼状沉一竟                                                                                                    | 案件名称                      |                                   | 00線改修                          | T 事                                           |                         |       |
| 登録者情報     登録者情報     日本     日本     日 | 執行回数                      |                                   | 1回目                            |                                               |                         |       |
|                                                                                                    | 締切日時                      |                                   | 平成20年03                        | 月06日 18時30分                                   |                         |       |
| の保存ナーダ表示                                                                                                    | 入机金額「半                    | 角で入力してください                        | 1                              |                                               |                         |       |
|                                                                                                    | (3 - 100)                 |                                   | -<br>,                         | ±=100)                                        |                         |       |
|                                                                                                    |                           |                                   | (                              | <b>衣示////</b> /                               |                         |       |
|                                                                                                    | Contraction of the second |                                   | 円税扱きり                          |                                               | 円(現版さ)                  |       |
|                                                                                                    |                           |                                   |                                |                                               | 円(税抜き)                  |       |
|                                                                                                    | くじ入力番号                    |                                   |                                |                                               |                         |       |
|                                                                                                    | 契約申込み <i>,</i>            | 心得(及び内容説明書)                       | 承諾のうえ、上記                       | 2金額により入札し                                     | ます。3000-001             |       |
|                                                                                                    | 内訳者                       | \$                                |                                |                                               | 付資料追加<br>削除             |       |
|                                                                                                    |                           | ※ 添付資料の送付<br>ファイルの選択に<br>尚、添付ファイル | 可能サイズは1<br>は1行毎に行って<br>は、ウィルスチ | MB以内です。<br>「下さい。<br>ェックを最新版の言                 | チェックデータで行って下さい。         |       |
|                                                                                                    | 企業ID                      |                                   | 9991000000                     | 0002198                                       |                         |       |
|                                                                                                    | 企業名称                      |                                   | (株)テストコ                        | E務店01                                         |                         |       |
|                                                                                                    | 氏名                        |                                   | テスト 1太                         | ₿ß                                            |                         |       |
|                                                                                                    | < 連絡先>                    |                                   |                                |                                               |                         |       |
|                                                                                                    | 商号(連絡先                    | 名称)                               | (株)テストコ                        | E務店01(営業部)                                    | 2                       |       |
|                                                                                                    | 氏名                        |                                   | テスト 花子                         |                                               |                         |       |
|                                                                                                    |                           |                                   |                                | A 2982 A 10 A 10 A 10 A 10 A 10 A 10 A 10 A 1 |                         |       |
|                                                                                                    |                           |                                   |                                |                                               |                         | 5 1   |
|                                                                                                    |                           |                                   |                                |                                               |                         | -54   |

![](_page_22_Figure_1.jpeg)

| LO MICIOSOTI DITEI | net Explorer  |                                   |                                 |                               |                    | _ |
|--------------------|---------------|-----------------------------------|---------------------------------|-------------------------------|--------------------|---|
| 0000市              |               |                                   | 2008年03月06                      | 日 18時05分                      | CALS/EC 電子入札システム   |   |
| 電子入札システム           | 入札情報サービス      | 電子入札システム                          | 検証機能                            | 説明要求                          |                    |   |
|                    |               |                                   |                                 |                               |                    |   |
| 案件検索               |               |                                   |                                 | 入札書                           |                    |   |
| 案件一覧               | <b>登注</b> 要复称 |                                   | 经公平客车店                          |                               |                    |   |
| 4:0_0              | 案件番号          |                                   | 9991050100                      | 20070651                      |                    |   |
| 入元一克               | 案件名称          |                                   | ○○線改修:                          | LΦ                            |                    |   |
| 者情報                | 執行回数          |                                   | 108                             |                               |                    |   |
|                    | 締切日時          |                                   | 平成20年03                         | 月06日 18時30分                   |                    |   |
| 一天衣小               | 入札金額[半        | 角で入力してください                        | ]                               |                               |                    |   |
|                    | (入力欄)         |                                   | (                               | 表示欄)                          |                    |   |
|                    |               | 880000000                         | 円(税抜き)                          |                               | 880,000,000 円(税抜き) |   |
|                    |               |                                   |                                 |                               | 8億8000万 円(税抜き)     |   |
|                    | くじ入力番号        |                                   | 999                             |                               |                    |   |
|                    | 契約申込み』        | し得(及び内容説明書)                       | 承諾のうえ、上記                        | 記金額により入札し                     | ます。3000-001        |   |
|                    |               |                                   |                                 | *                             | 付資料追加              |   |
|                    | 内訳書           | F                                 |                                 |                               | 削除                 |   |
|                    |               | ※ 添付資料の送付<br>ファイルの選択は<br>尚、添付ファイル | 可能サイズは1<br>は1行毎に行って<br>は、ウィルスチ: | MB以内です。<br>「下さい。<br>ェックを最新版の言 | チェックデータで行って下さい。    |   |
|                    | 企業ID          |                                   | 9991000000                      | 002198                        |                    |   |
|                    | 企業名称          |                                   | (株)テストコ                         | _務店01                         |                    |   |
|                    | 氏名            |                                   | テスト 1太                          | ₿ß                            |                    |   |
|                    | <連絡先>         |                                   |                                 |                               |                    |   |
|                    | 商号(連絡先        | 名称)                               | (株)テストコ                         | [務店01(営業部)                    |                    |   |
|                    | 氏名            |                                   | テスト 花子                          |                               |                    |   |
| 4                  |               |                                   |                                 |                               |                    |   |
|                    |               |                                   |                                 |                               |                    | _ |

| ファイルの選択                              |              |                |                      | ? ×                  |                    | <u>_ 8 ×</u> |
|--------------------------------------|--------------|----------------|----------------------|----------------------|--------------------|--------------|
| ファイルの場所の                             | 🗀 内訳書        |                | - 🖛 🗈 🖝 🎟            | c                    | ALS/EC 電子入札システム    | Ø            |
|                                      | 型内訳書         |                |                      |                      |                    |              |
| 最近使ったファイル                            |              |                |                      |                      |                    | -            |
|                                      |              |                |                      |                      |                    |              |
| デスクトップ                               |              |                | 添付ファイルは              | 発注機関が指               | 定するファイル形式を         |              |
|                                      |              |                | 添付してくたさし             | ۱ <sub>o</sub>       |                    |              |
| \\\\\\\\\\\\\\\\\\\\\\\\\\\\\\\\\\\\ |              |                |                      |                      |                    |              |
|                                      |              |                |                      |                      |                    |              |
| V1 J2E1-9<br>(1)                     |              |                |                      |                      |                    |              |
| マイ ネットワーク                            |              |                |                      |                      |                    |              |
|                                      | - (2.5.62    |                |                      |                      | 880,000,000 円(税抜き) |              |
|                                      | ファイル・名(N):   |                | <b></b>              |                      | 8億8000万 円(税抜き)     |              |
|                                      | ファイルの理実員(工): | 9^(W)71/ (***) | •                    |                      |                    |              |
|                                      |              | 辺約由込み 六得(乃7    | 、<br>(広安説明書)承諾のうえ トョ | 記金麺にトリス札にます。         | 3000-001           |              |
|                                      |              |                |                      | 二 並 読 によう (110 よう)   | 追加 )               |              |
|                                      |              | 内訳書            |                      | 削除                   | · 参照               |              |
|                                      |              | * 泽            | 付資料の送付可能サイズは         | 1MB以内です。             |                    |              |
|                                      |              | のの             | 、添付ファイルは、ウィルスチ       | こうです。<br>エックを最新版のチェッ | クデータで行って下さい。       |              |
|                                      |              | 企業ID           | 999100000            | 0002198              |                    |              |
|                                      |              | 企業名称           | (株)テスト               | 工務店01                |                    |              |
|                                      |              | 氏名             | テスト 1초               | : EB                 |                    |              |
|                                      |              | < 連絡先>         |                      |                      |                    |              |
|                                      |              | 商号(連絡先名称)      | (株)テスト               | 工務店01(営業部)           |                    |              |
|                                      |              | 氏名             | テスト 花子               | <u>-</u>             |                    |              |
|                                      | •            |                |                      |                      |                    |              |
|                                      |              |                |                      |                      |                    | 57           |
|                                      |              |                |                      |                      |                    |              |

| S/EC - Microsoft Internet | Explorer       |                        |                      |                  |            |                   |         |   |
|---------------------------|----------------|------------------------|----------------------|------------------|------------|-------------------|---------|---|
| 0000市                     |                |                        | 2006年04月1            | 7日 16時58分        | CALS/EC    | 電子入札システム          |         |   |
| 電子入札システム                  | 入札情報サービス       | 電子入札システム               | 検証機能                 | 説明要求             |            |                   | ヘルプ     |   |
| 同语应从检查                    |                |                        |                      | 7 41 45          |            |                   |         |   |
| 間達条件使案                    |                |                        |                      | 人札書              |            |                   |         |   |
| ]達案件一覧                    | 発注者名称          |                        | 総務部                  |                  |            |                   |         |   |
| 札状況一覧                     | 案件番号           |                        | 9991050100           | 20060005         |            |                   |         |   |
|                           | 案件名称           |                        | ●●●●校舎               | 含建設工事第041        | 701期       |                   |         |   |
| 發術有情報                     | 執行回数           |                        | 108                  |                  |            |                   |         |   |
| 存データ表示                    | 締切日時           |                        | 平成18年04丿             | 月17日 17時03分      |            |                   |         |   |
|                           | 入札金額 <b>[半</b> | 角で入力してください             | ]                    |                  |            |                   |         |   |
|                           | (入力欄)          |                        | (;                   | 表示欄)             |            |                   |         |   |
|                           |                | 18000000               | 円(税抜き)               |                  |            | 180,000,000 円(税   | (抜き)    |   |
|                           |                |                        |                      |                  |            | 1億8000万 円(親       | (抜き)    |   |
|                           | くじ入力番号         |                        | 999                  |                  |            |                   |         |   |
|                           | (0,0,1,1,1)    |                        |                      |                  |            |                   |         |   |
|                           | +10.5          | C:¥Users¥22905803¥Desl | (top¥内訳書.doc         | - 2              | 8付資料追加 )   |                   |         |   |
|                           | 内試着            | C:¥Users¥22905803¥Desk | ctop¥添竹寬科1.doc       |                  | 削除         | C #Users#22905802 | <b></b> |   |
|                           |                | ※ 添付資料の送付              | 可能サイズは1              | MB以内です。          |            |                   |         |   |
|                           |                | ファイルの選択は<br>尚、添付ファイル   | は1行毎に行って<br>は、ウィルスチェ | 下さい。<br>ックを最新版のヨ | F + ックデータ1 | で行って下さい。          |         |   |
|                           |                |                        |                      |                  |            |                   |         |   |
|                           | 企業ID           |                        | 9991000000           |                  |            |                   |         |   |
|                           | 企業名称           |                        | 新果西建設(               | *式会社             |            |                   |         |   |
|                           | 氏石<br>と 道紋生 5  |                        |                      |                  |            |                   |         |   |
|                           | ~ 左伯ルイ         | わわ)                    | 堂業部                  |                  |            |                   |         |   |
|                           | 間方()連絡先        | (石村)                   |                      |                  |            |                   |         |   |
|                           | 氏名             |                        | 日立 三郎                |                  |            |                   |         |   |
|                           | 住所             |                        | 川崎市高津                | 区二子              |            |                   |         |   |
|                           | 1              |                        | ASIA DE              |                  |            |                   |         | A |

![](_page_26_Figure_1.jpeg)

![](_page_27_Figure_0.jpeg)

![](_page_27_Figure_1.jpeg)

| LS/EC – Microsoft Intern | et Explorer |              |             |                                          |                         | _     |
|--------------------------|-------------|--------------|-------------|------------------------------------------|-------------------------|-------|
| 0000市                    |             |              | 2008年03月06  | 日 18時08分                                 | <b>CALS/EC</b> 電子入札システム |       |
| 電子入札システム                 | 入札情報サービス    | 電子入札システム     | 検証機能        | 説明要求                                     |                         | _     |
|                          |             |              |             |                                          |                         |       |
| 達案件検索                    |             |              |             |                                          |                         | 39.42 |
| 達案件一覧                    |             |              |             | スお主                                      |                         |       |
| 41.415.107 05            |             |              |             |                                          |                         |       |
| <b>札状況一覧</b>             | 発注者:        | 名称           | 総務部         |                                          |                         |       |
| 録者情報                     | 案件番号        | 룩            | 99910501    | 0020070651                               |                         |       |
|                          | 案件名科        | 尓            | 00線改1       | 修工事                                      |                         |       |
| 存データ表示                   | 執行回調        | 故            | 10目         |                                          |                         | 國際經   |
|                          | 締切日間        | <del>4</del> | 平成20年(      | 3月06日18時303                              |                         |       |
|                          | 入札金額        | Į.           |             |                                          |                         |       |
|                          | (入力欄        | D            |             | (表示欄)                                    |                         |       |
|                          |             | 88000000     | 0 円(税抜き)    | ) - 11 - 1 - 1 - 1 - 1 - 1 - 1 - 1 - 1 - | 880,000,000 円(税抜き)      |       |
|                          |             |              |             |                                          | 8億8000万 円(税抜き)          |       |
|                          | くじ入力        | 番号           | 999         |                                          |                         |       |
|                          | 契約申;        | 込み心得(及び内容説明  | 書)承諾のうえ、    | 上記金額により入                                 | 札します。3000-001           |       |
|                          | 内訳書         | •            | E:¥資料¥      | 【ASP】¥※テストラ                              | データ¥内訳書¥内訳書.doc         |       |
|                          | 企業IC        |              | 9991000     | 000002198                                |                         |       |
|                          | 企業名         | 称            | (株)テス       | 上了務店01                                   |                         |       |
|                          | 氏名          |              | テスト 1       | 太郎                                       |                         |       |
|                          | < 連絡        | ;先>          |             |                                          |                         |       |
|                          | 商号()        | 連絡先名称)       | (株)テス       | トエ務店01(営業                                | 語》                      |       |
|                          | 氏名          |              | テスト オ       | ŧ子                                       |                         |       |
|                          | 住所          |              | 0000        | )市××町ム丁目1                                | 1 – 1 – 1               |       |
|                          | 電話番         | 号            | 03-3333     | -0001                                    |                         |       |
|                          | E-Mai       |              | master@     | hisasp.com                               |                         |       |
|                          |             | 61 <b>2</b>  | を行ってから、     | λ オ 実得出ポタン                               | を押下してください               |       |
| •                        |             |              | en s en ses |                                          | en to cheev.            |       |
|                          |             |              |             |                                          |                         | 6     |

| CALS/EC - Microsoft Inte                          | rnet Explorer                                                                                     |                                                                               |                                    | <u>_ 8 ×</u> |
|---------------------------------------------------|---------------------------------------------------------------------------------------------------|-------------------------------------------------------------------------------|------------------------------------|--------------|
| 0000市                                             |                                                                                                   | 2008年03月06日 18時09分                                                            | CALS/EC 電子入札システム                   | Ø            |
| 電子入札システム                                          | 入札情報サービス 電子入札システム                                                                                 | 検証機能 説明要求                                                                     |                                    |              |
| ○ 調達案件検索                                          | 発注者名称<br>案件番号<br>案件名称                                                                             | 総務部<br>999105010020070651<br>〇〇線改修工事                                          |                                    |              |
| • 入札状況一覧                                          | 執行回数<br>締切日時                                                                                      | 1回目<br>平成20年03月06日 18時30分                                                     | }                                  |              |
| <ul> <li>         ・         ・         ・</li></ul> | 入札金額<br>(入力欄)                                                                                     | 〈表示欄〉                                                                         |                                    |              |
|                                                   | 8800000                                                                                           | 00 円(税扱き)                                                                     | 880,000,000円(税扱き)<br>8億8000万円(税抜き) |              |
|                                                   | くじ入力番号                                                                                            | 999                                                                           |                                    |              |
|                                                   | 契約申込み心得(及び内容説明                                                                                    | 明書)承諾のうえ、上記金額により入                                                             | 札します。3000-001                      |              |
|                                                   | 内訳書                                                                                               | E:¥資料¥【ASP】¥※テストデ                                                             | ~夕¥内訳書¥内訳書.doc                     |              |
|                                                   | 企業ID<br>企業名称<br>氏名                                                                                | 999100000002198<br>(株)テスト工務店O1<br>テスト 1太郎                                     |                                    |              |
|                                                   | <ul> <li>医格元/</li> <li>商号(連絡先名称)</li> <li>氏名</li> <li>住所</li> <li>電話番号</li> <li>E-Mail</li> </ul> | (株)テスト工務店01(営業<br>テスト 花子<br>〇〇〇〇市××町ム丁目1<br>03-3333-0001<br>master@hisasp.com | 部)<br>- 1 - 1                      |              |
|                                                   | 中島<br>印刷                                                                                          | 地<br>で<br>た<br>で<br>から、入札書提出ボタン<br>ス<br>札<br>入札                               | を押下してください<br>.書提出 戻る               |              |
|                                                   |                                                                                                   |                                                                               |                                    |              |

🔇 戻る 🔹 🕑 🖌 🔰 🏠 🔎 検索 ☆ お気に入り 🚱 💋 🍕 🛃 🔹

#### 入札書

🛍 🍪

\_ 🗆 🗵

6

**\*** 

| 発注者名称             | 総務部                             |
|-------------------|---------------------------------|
| 案件番号              | 999105010020070651              |
| 案件名称              | ○○線改修工事                         |
| 執行回数              | 1回目                             |
| 締切日時              | 平成20年03月06日 18時30分              |
| 入札金額              | 880,000,000 円(税抜き)              |
| くじ入力番号            | 999                             |
| 契約申込み心得(及び内容説明書): | 承諾のうえ、上記金額により入札します。3000-001     |
| 内訳書               | E:¥資料¥【ASP】¥※テストデータ¥内訳書¥内訳書.doc |
| 企業ID              | 999100000002198                 |
| 企業名称              | (株)テスト工務店01                     |
| 氏名                | テスト 1太郎                         |
| < 連絡先>            |                                 |
| 商号(連絡先名称)         | (株)テストエ務店01(営業部)                |
| 氏名                | テスト 花子                          |
| 住所                | ○○○○市××町△丁目1-1-1                |
| 電話番号              | 03-3333-0001                    |
| E-Mail            | master@hisasp.com               |

| CALS/EC - Microsoft In                     | ternet Explorer                             |                                             |                         | _ 8 × |  |  |
|--------------------------------------------|---------------------------------------------|---------------------------------------------|-------------------------|-------|--|--|
| 0000市                                      |                                             | 2008年03月06日 18時10分                          | <b>CALS/EC</b> 電子入札システム | ø     |  |  |
| 電子入札システム                                   | 入札情報サービス 電子入札システム                           | 検証機能 説明要求                                   |                         |       |  |  |
| <ul> <li>調達案件検索</li> <li>調達案件一覧</li> </ul> | 発注者名称<br>案件番号<br>案件名称                       | 総務部<br>999105010020070651<br>〇〇線改修工事        |                         | ×     |  |  |
| • 入札状況一覧                                   | 報,17回数<br>締切日時                              | - 回日<br>平成20年03月06日 18時30分                  | ş                       |       |  |  |
| <ul> <li>登録者情報</li> <li>保存データ表示</li> </ul> | 入札金額<br>(入力欄)                               | (表示欄)                                       |                         |       |  |  |
|                                            | 8800000                                     | 00 円(税抜き)                                   | 880,000,000円(税抜き)       |       |  |  |
|                                            |                                             |                                             | 8億8000万円(税抜き)           |       |  |  |
|                                            | くじ入力番号                                      | 999                                         |                         |       |  |  |
|                                            | 契約申込み心得(及び内容説明書)承諾のうえ、上記金額により入札します。3000-001 |                                             |                         |       |  |  |
|                                            | 内訳書                                         | ータ¥内訳書¥内訳書.doc                              |                         |       |  |  |
|                                            | 企業ID<br>企業名称<br>氏名<br>< 連絡先 >               | 999100000002198<br>(株)テスト工務店O1<br>テスト 1太郎   |                         |       |  |  |
|                                            | 商号(連絡先名称)<br>氏名                             | (株)テスト工務店01(営業語<br>テスト 花子                   | 98)                     |       |  |  |
|                                            | 住所<br>電話番号                                  | 〇〇〇〇市××町ム丁目1<br>03-3333-0001                | -1-1                    |       |  |  |
|                                            | E-Mail<br>印刷<br>印刷                          | masterenisasp.com<br>使行ってから、入札書提出ボタンを<br>入札 | を押下してください<br>書提出 戻る     |       |  |  |
|                                            |                                             |                                             |                         |       |  |  |
|                                            |                                             |                                             |                         | 64    |  |  |

![](_page_32_Figure_1.jpeg)

| 0000市                                                                                                    | 2009年09日0c日 10時11公 CALS/EC 電子入札システム |                                       |          |               |  |
|----------------------------------------------------------------------------------------------------|-------------------------------------|---------------------------------------|----------|---------------|--|
| 電子入札システム                                                                                                    | 入札情報サービス 電子入                        | 札システム 検証機能                            | 説明要求     |               |  |
| <ul> <li>調達案件検索</li> </ul>                                                                                                    |                                     | 入札                                    | 書受信確認    | 通知            |  |
| ◎ 調達案件一覧                                                                                                    | 入札書は下記の内容で正常に送信されました。               |                                       |          |               |  |
|                                                                                                    | 察注要 41                              | · · · · · · · · · · · · · · · · · · · | ≨公 羿汝 ≠R |               |  |
| • 入札状況一覧                                                                                                    | 2/111-01<br>安件番号                    |                                       | 9991050  | 10020070651   |  |
| 登録者情報     日本     日本 | 案(1 留う<br>室件名称                      |                                       | 00.430   | 76525575557   |  |
|                                                                                                    | 執行回数                                |                                       | 1 回月     |               |  |
| ○保存データ表示                                                                                                    | 締切日時                                |                                       | 平成20年    | 603月06日18時30分 |  |
| ан — — — — — — — — — — — — — — — — — — —                                                                                                    | 企業ID                                |                                       | 9991000  | 000002198     |  |
|                                                                                                    | 企業名称                                |                                       | (株)テス    | ト工務店01        |  |
|                                                                                                    | 氏名                                  |                                       | テスト 1    | 太郎            |  |
|                                                                                                    | 〈連絡先〉                               |                                       |          |               |  |
|                                                                                                    | 商号(連絡                               | 先名称)                                  | (株)テス    | ト工務店01(営業部)   |  |
|                                                                                                    | 氏名                                  |                                       | テスト オ    | ŧ₹            |  |
|                                                                                                    | 住所                                  |                                       | 0000     | )市××町ム丁目1-1-1 |  |
|                                                                                                    | 電話番号                                |                                       | 03-3333  | -0001         |  |
|                                                                                                    | E-Mail                              |                                       | master@  | hisasp.com    |  |
|                                                                                                    | 受信日時                                |                                       | 平成20年    | 803月06日18時11分 |  |
|                                                                                                    |                                     | 印刷を行ってから                              | ↓ 状況→暫ポ々 | ンを押下してください    |  |
|                                                                                                    |                                     | 印刷                                    | 入札書保存    | 入札状況一覧        |  |

66

#### 🚰 http://c00181862/CALS/Accepter/ebidmlit/jsp/common/headerMetumccepter.jsp – Microsoft Internet Explorer

🔇 戻る 🔹 💽 🗾 🛃 🏠 🔎 検索 🥂 お気に入り 🏈

#### 入札書受信確認通知

97 -

12 🖧

\_ 🗆 🗡

-

\*

入札書は下記の内容で正常に送信されました。

| 発注者名称     | 総務部                |
|-----------|--------------------|
| 案件番号      | 999105010020070651 |
| 案件名称      | ○○線改修工事            |
| 執行回数      | 1 回目               |
| 締切日時      | 平成20年03月06日 18時30分 |
| 企業ID      | 999100000002198    |
| 企業名称      | (株)テスト工務店01        |
| 氏名        | テスト 1太郎            |
| 〈連絡先〉     |                    |
| 商号(連絡先名称) | (株)テスト工務店01(営業部)   |
| 氏名        | テスト 花子             |
| 住所        | ○○○○市××町△丁目1-1-1   |
| 電話番号      | 03-3333-0001       |
| E-Mail    | master@hisasp.com  |
| 受信日時      | 平成20年03月06日 18時11分 |

🔊 - 😓

| 🖉 CALS/EC - Microsoft Interi | net Explorer |           |            |           |                         |     |   |
|------------------------------|--------------|-----------|------------|-----------|-------------------------|-----|---|
| 0000市                        |              |           | 2006年04月17 | '日 16時59分 | <b>CALS/EC</b> 電子入札システム |     | Ø |
| 電子入札システム                     | 入札情報サービス     | 電子入札システム  | 検証機能       | 説明要求      |                         | ヘルプ |   |
|                              |              |           |            |           |                         |     |   |
| <ul> <li>調達案件検索</li> </ul>   |              |           | 入札         | 書受信確認法    | 通知                      |     |   |
| ○ 調達案件一覧                     |              |           | 入札書は下記の    | 内容で正常に送付  | 言されました。                 |     |   |
| 9.入札状況一覧                     |              | 発注者名称     |            | 総務部       |                         |     |   |
| VIEW JE                      |              | 案件番号      |            | 99910501  | 0020060005              |     |   |
| ○ 登録者情報                      |              | 案件名称      |            |           | 校舎建設工事第041701期          |     |   |
|                              |              | 執行回数      |            | 1 回目      |                         |     |   |
| の体行ナーダ衣示                     |              | 締切日時      |            | 平成18年     | 04月17日17時03分            |     |   |
|                              |              | 企業ID      |            | 99910000  | 00000051                |     |   |
|                              |              | 企業名称      |            | 新東西建      | 設株式会社                   |     |   |
|                              |              | 氏名        |            | 日立 一郎     | ß                       |     |   |
|                              |              | 〈連絡先〉     |            |           |                         |     |   |
|                              |              | 商号(連絡先名称) |            | 営業部       |                         |     |   |
|                              |              | 氏名        |            | 日立 三郎     | ß                       |     |   |
|                              |              | 住所        |            | 川崎市高      | 津区二子                    |     |   |
|                              |              | 電話番号      |            | 044-812-  | 73581                   |     |   |
|                              |              | E-Mail    |            | ecydeena  | sp01@hitachijoho.com    |     |   |
|                              |              | 受信日時      |            | 平成18年     | D4月17日16時59分            |     |   |
|                              |              |           |            |           |                         |     |   |
|                              |              |           |            |           |                         |     |   |
|                              |              | 印刷を       | 行ってから、入    | 札状況一覧ボタン  | を押下してください               |     |   |
|                              |              |           |            |           |                         |     |   |
|                              |              |           |            |           |                         |     |   |
|                              |              | 印刷        |            | 入札書保存     | 入札状況一覧                  |     |   |
# ④入札書受付票の確認

CALS/EC - Windows Internet Explorer

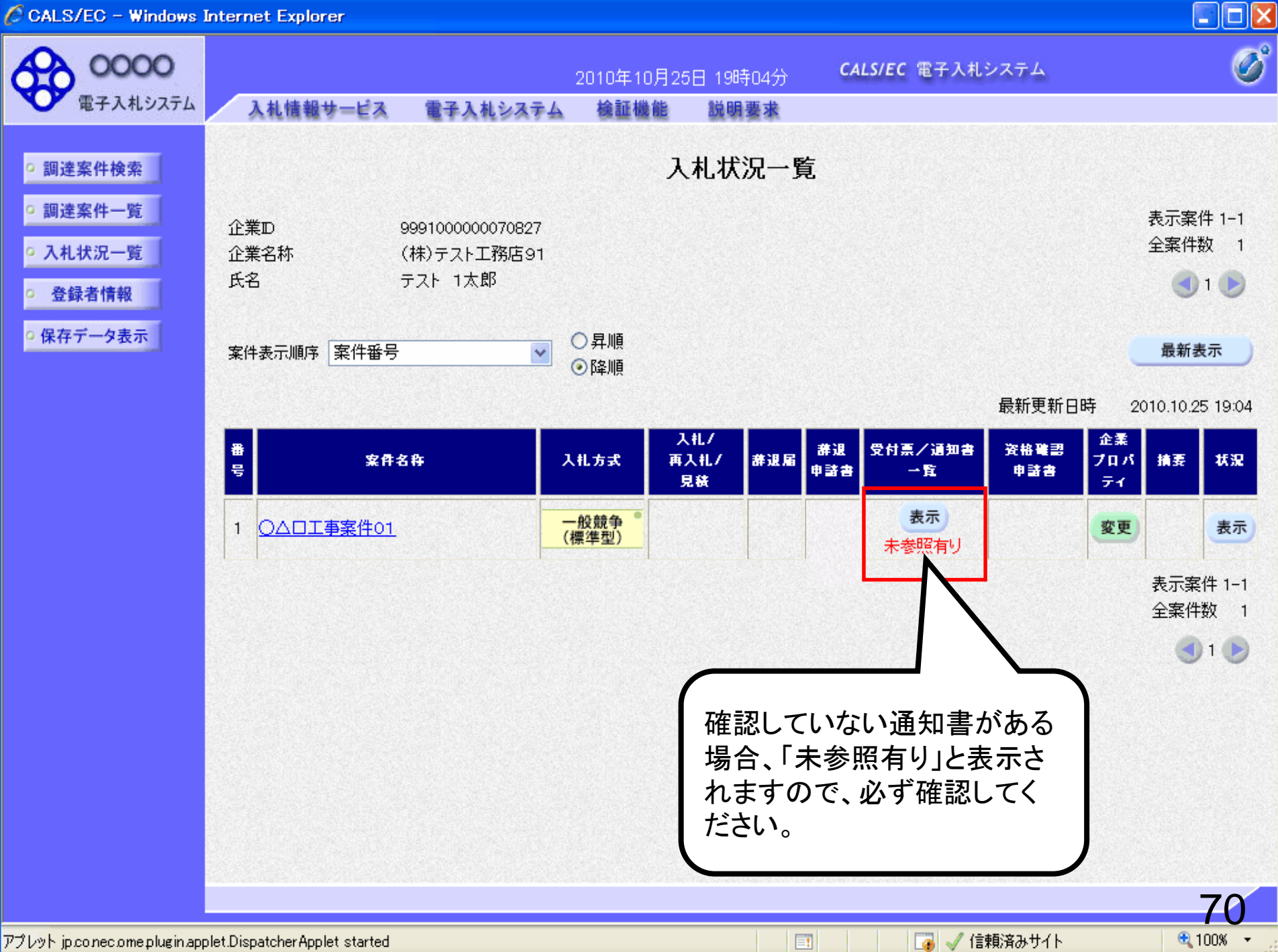

CALS/EC - Windows Internet Explorer

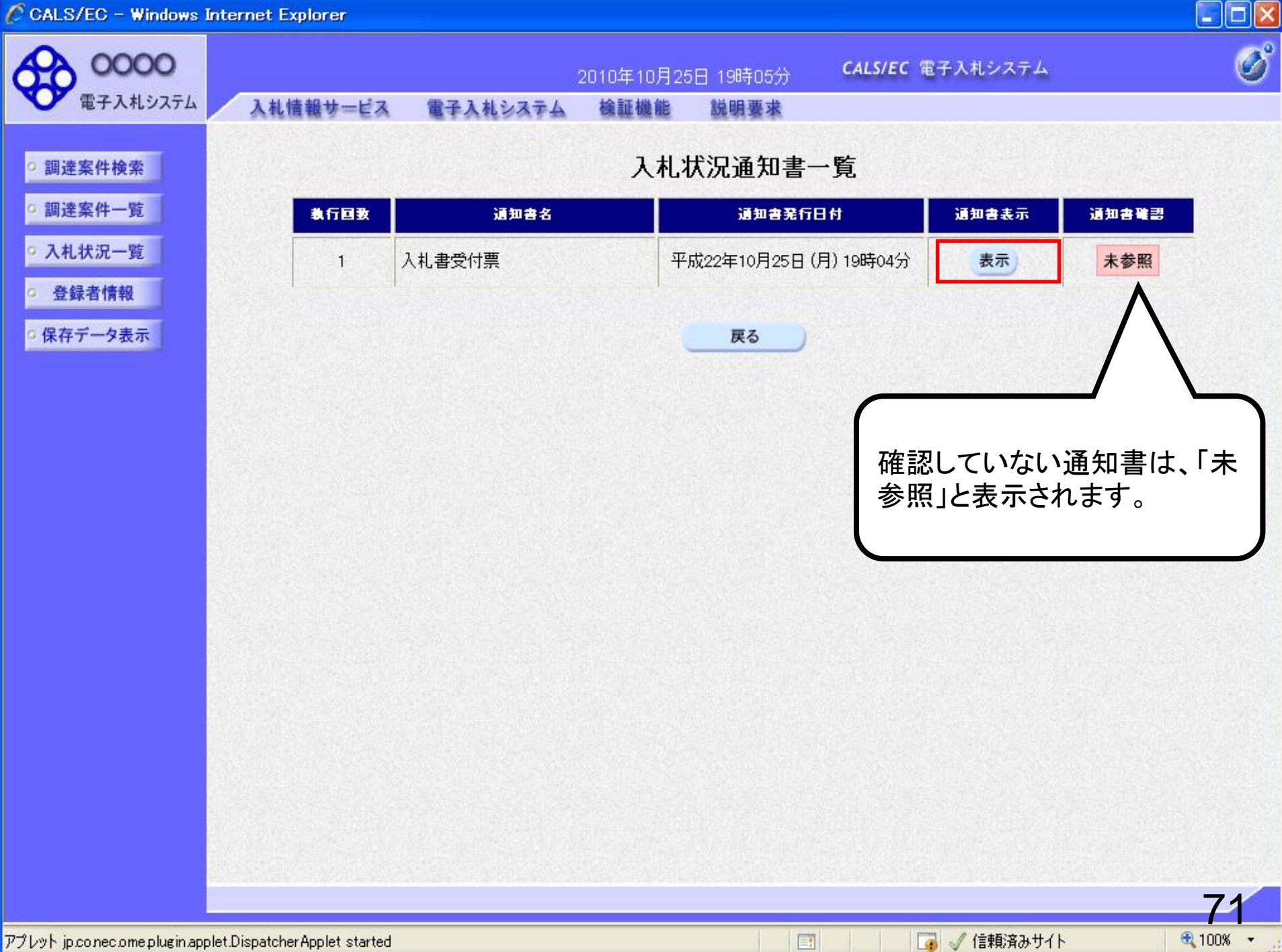

CALS/EC - Windows Internet Explorer

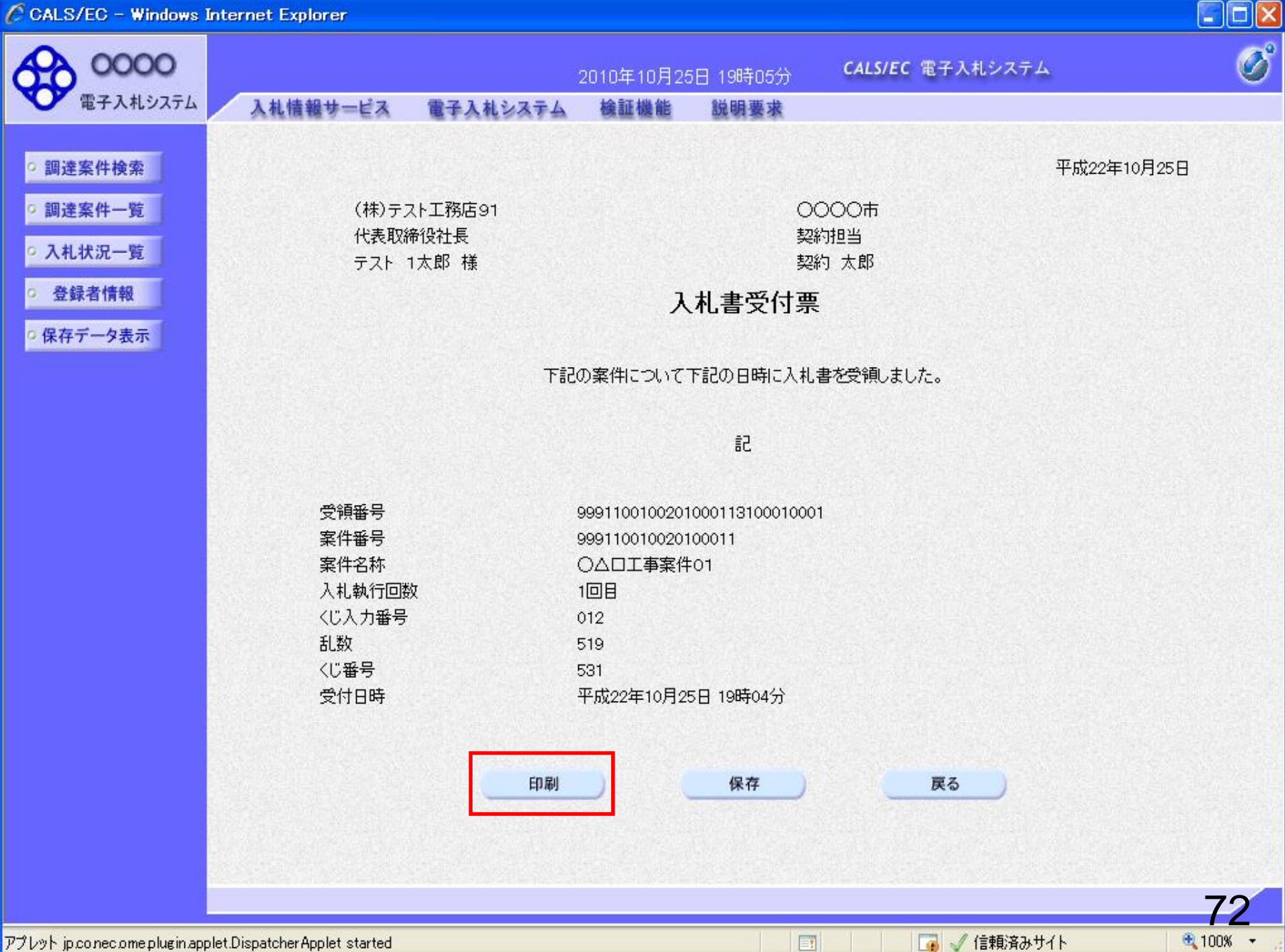

//c00228915/CALS/Accepter/ebidmlit/jsp/common14/headerMenuAccepter.jsp - Windows Internet Explorer

🚖 🏘 📩 🔹 🔝 🔸 📾 🖌 🔂 🖓 –୬(P) – 🎲 ツール(O) – 🔞 –

平成22年10月25日

(株)テスト工務店91 代表取締役社長 テスト 1太郎 様

| 000 | つつ市 |
|-----|-----|
| 契約  | 担当  |
| 契約  | 太郎  |

### 入札書受付票

下記の案件について下記の日時に入札書を受領しました。

記

| 受領番号   | 9991100100201000113100010001 |
|--------|------------------------------|
| 案件番号   | 999110010020100011           |
| 案件名称   | ○△□工事案件01                    |
| 入札執行回数 | 1回目                          |
| くじ入力番号 | 012                          |
| 乱数     | 519                          |
| くじ番号   | 531                          |
| 受付日時   | 平成22年10月25日 19時04分           |

^

# ⑤保留通知書受信

入札書受付締切日時を過ぎると入札締切通知書を 発行します。

開札予定日時以降に発注者にて開札を行い、 落札候補者の資格審査のため案件を保留します。

保留通知書は案件参加者全てに発行されます。

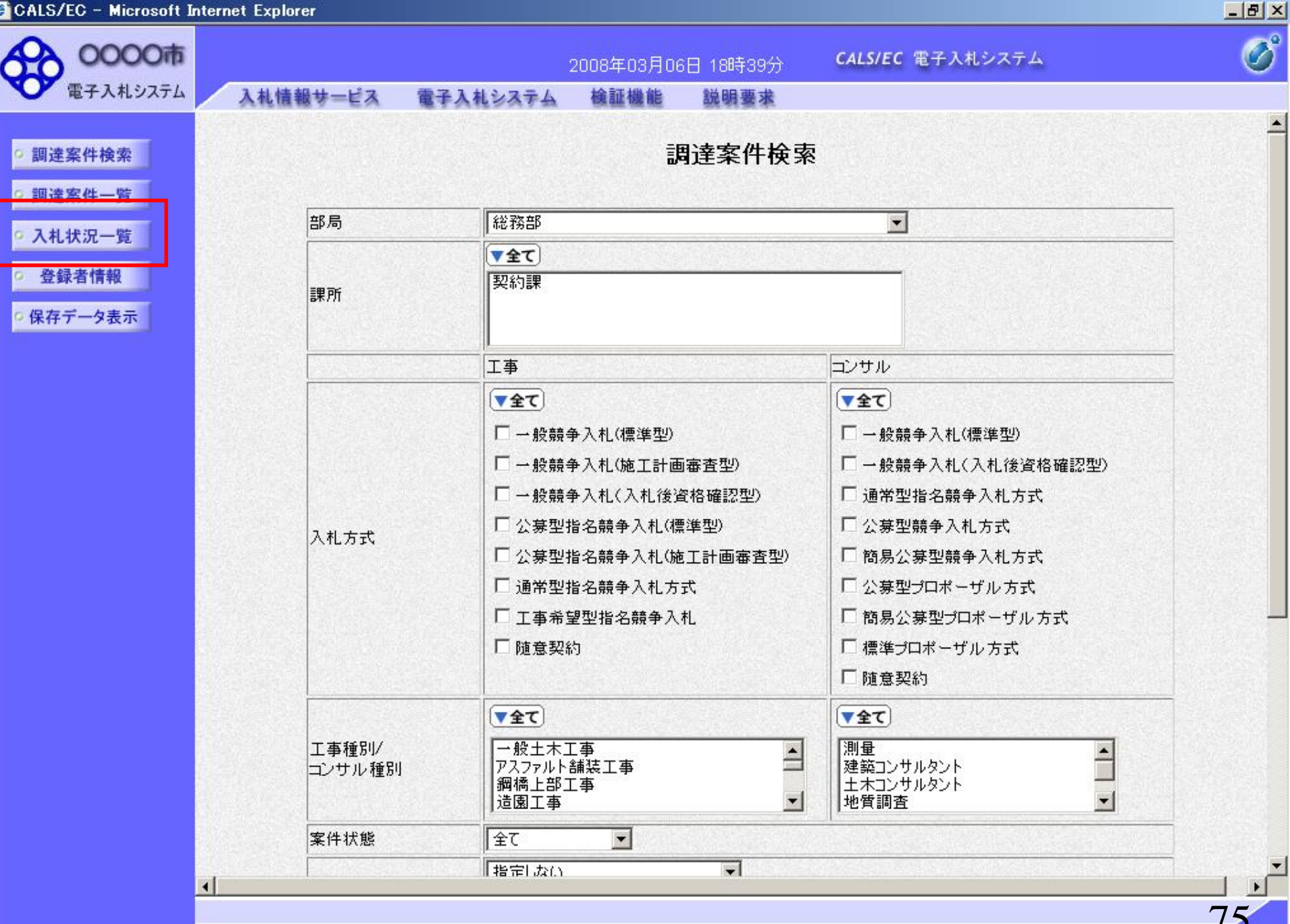

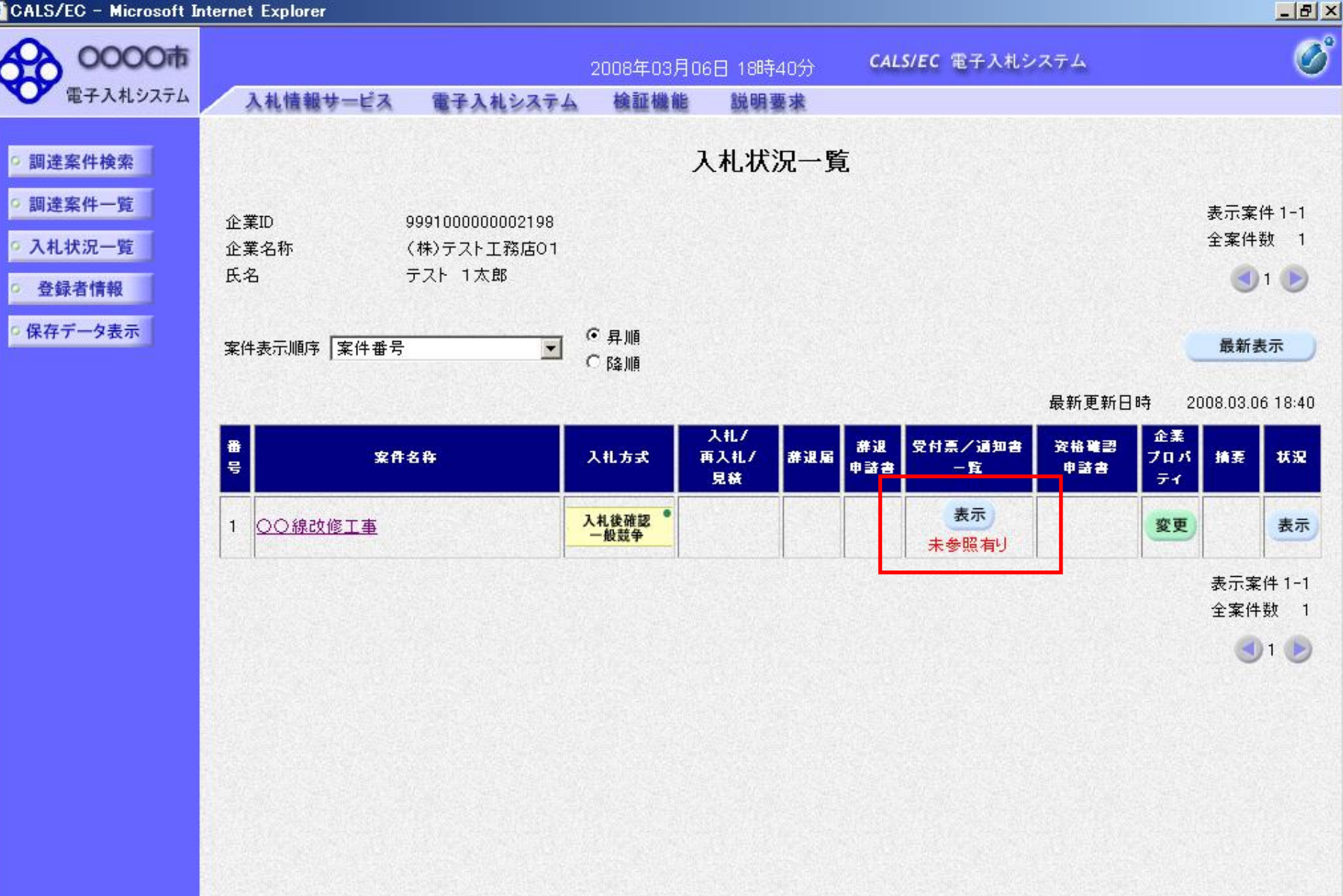

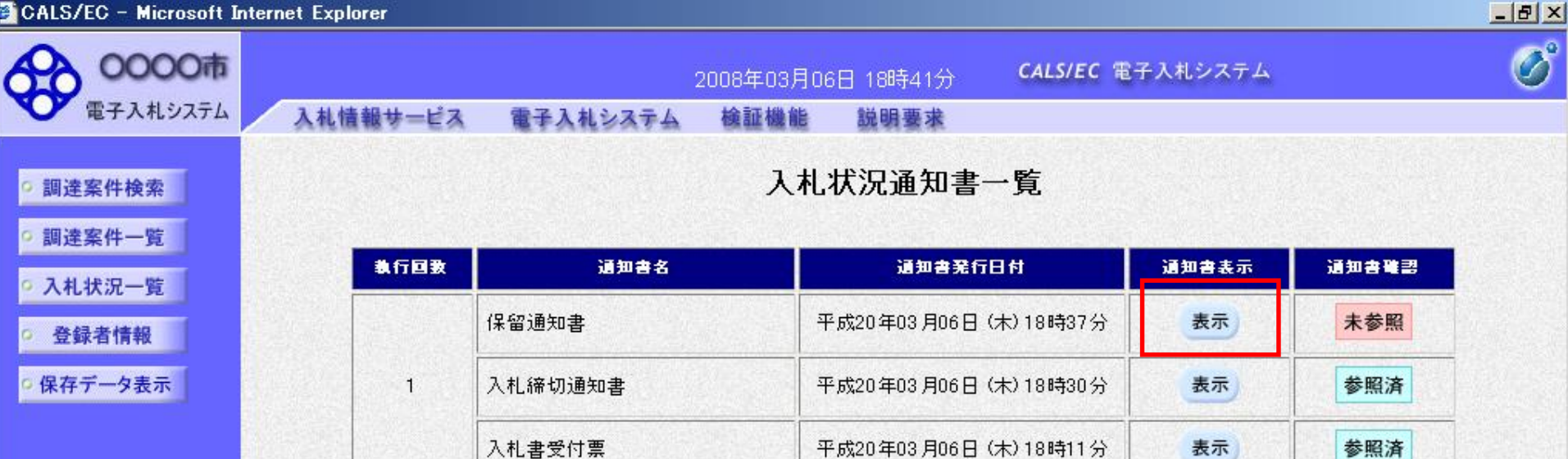

戻る

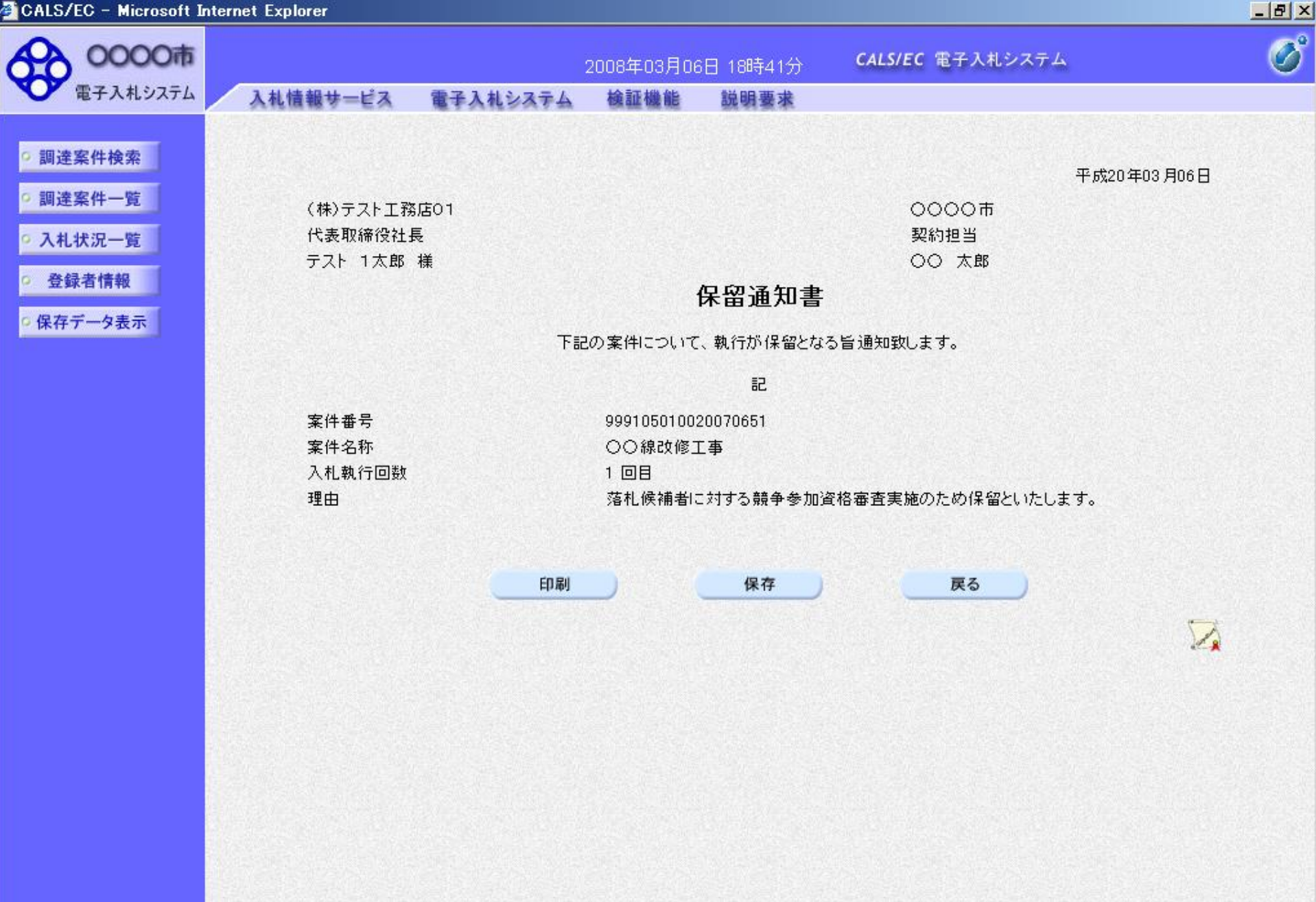

# ⑥落札候補者決定通知書受信

落札候補者には「落札候補者決定通知書」を 発注者より発行します。

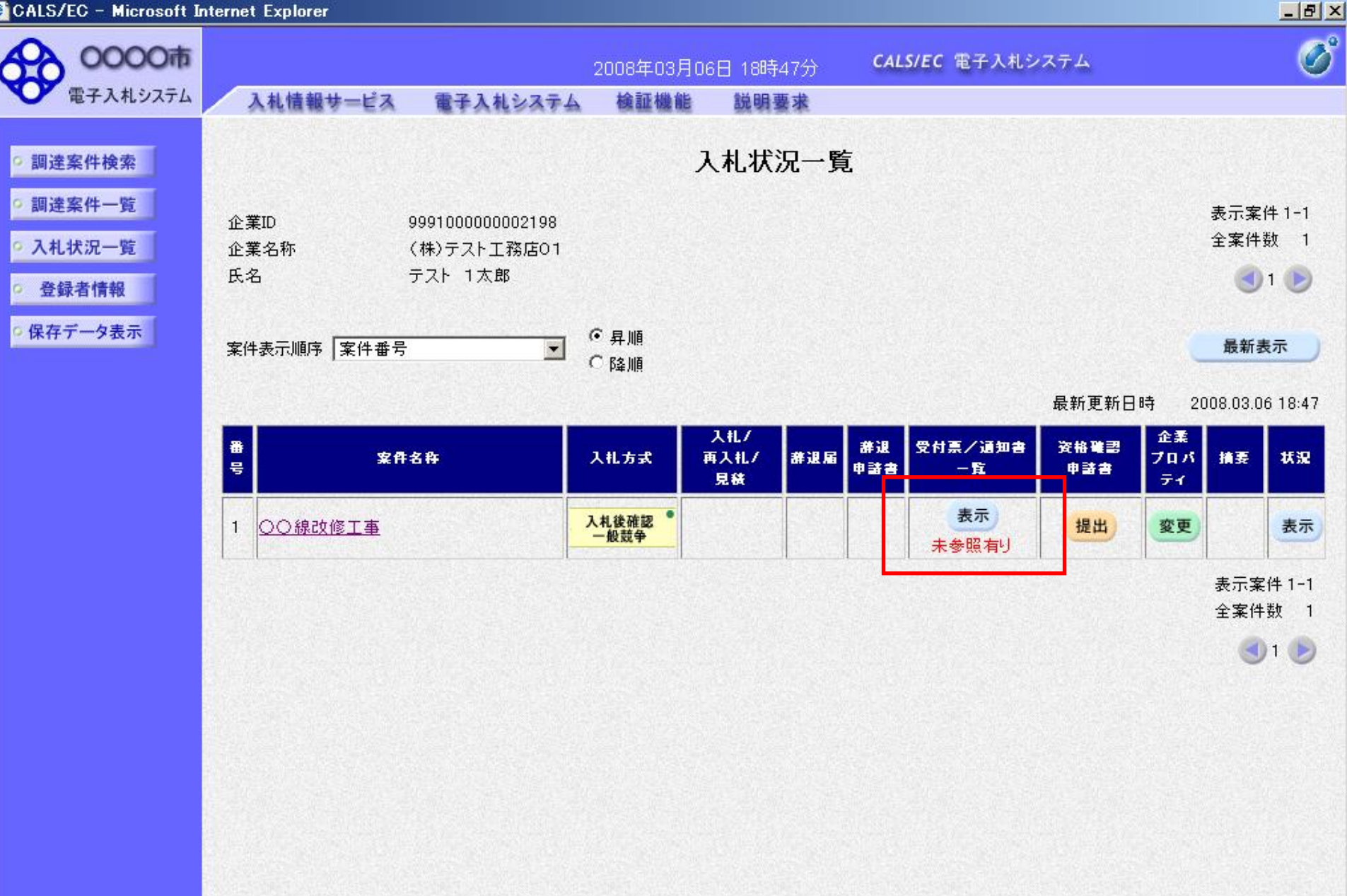

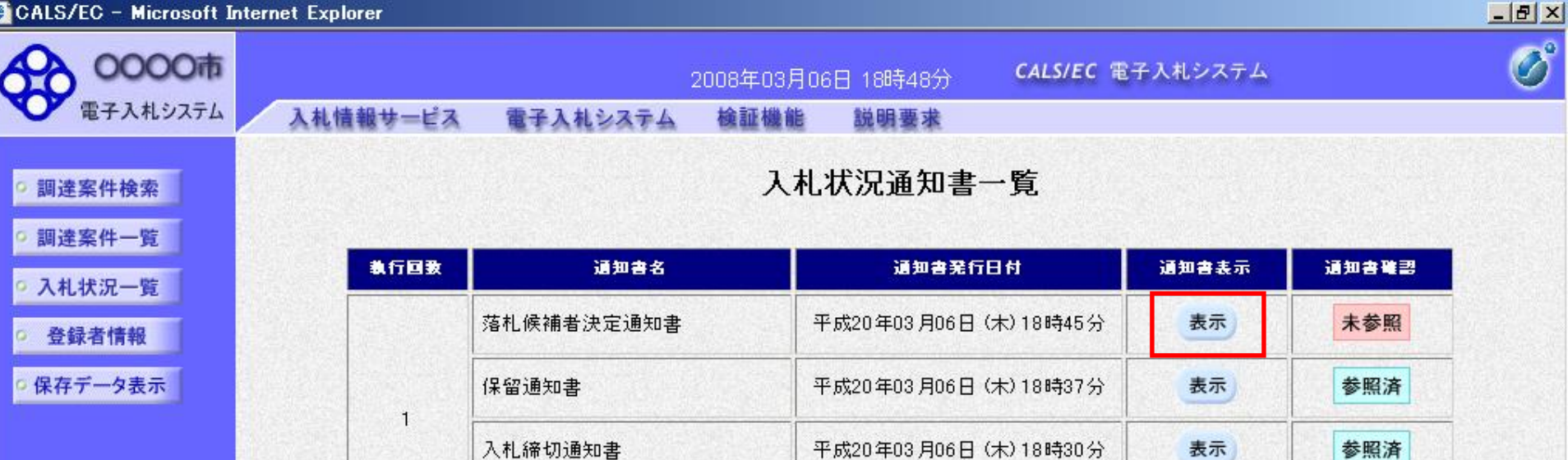

入札書受付票

戻る

平成20年03月06日(木)18時11分

参照済

表示

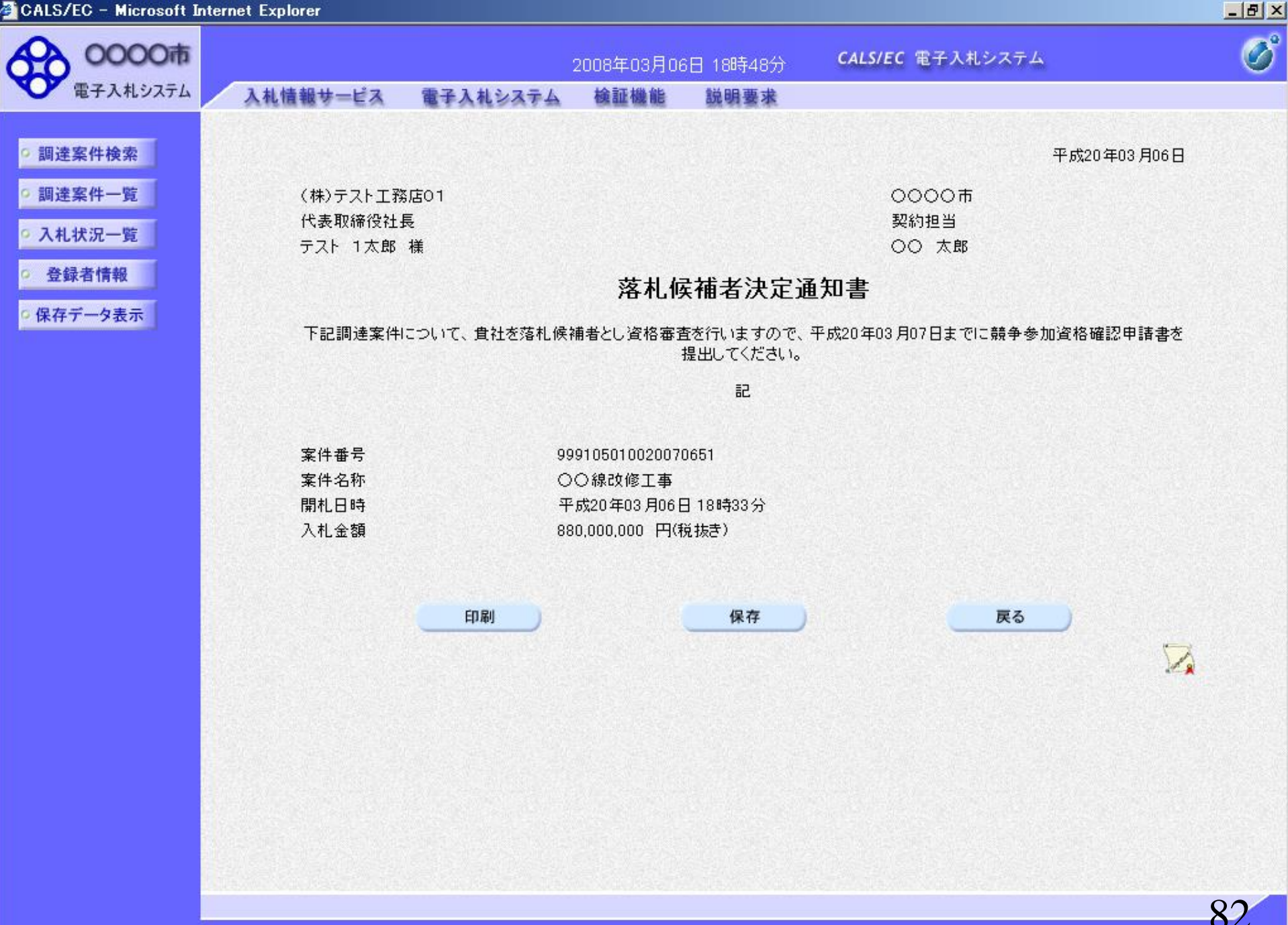

# ⑦資格確認申請書提出

落札候補者決定通知が届いた方は資格の確認に必要な 書類を提出してください。

※本手順はシステムを使って申請書を提出する方法です。 窓口にて直接ご提出頂く場合には本手順は不要です。

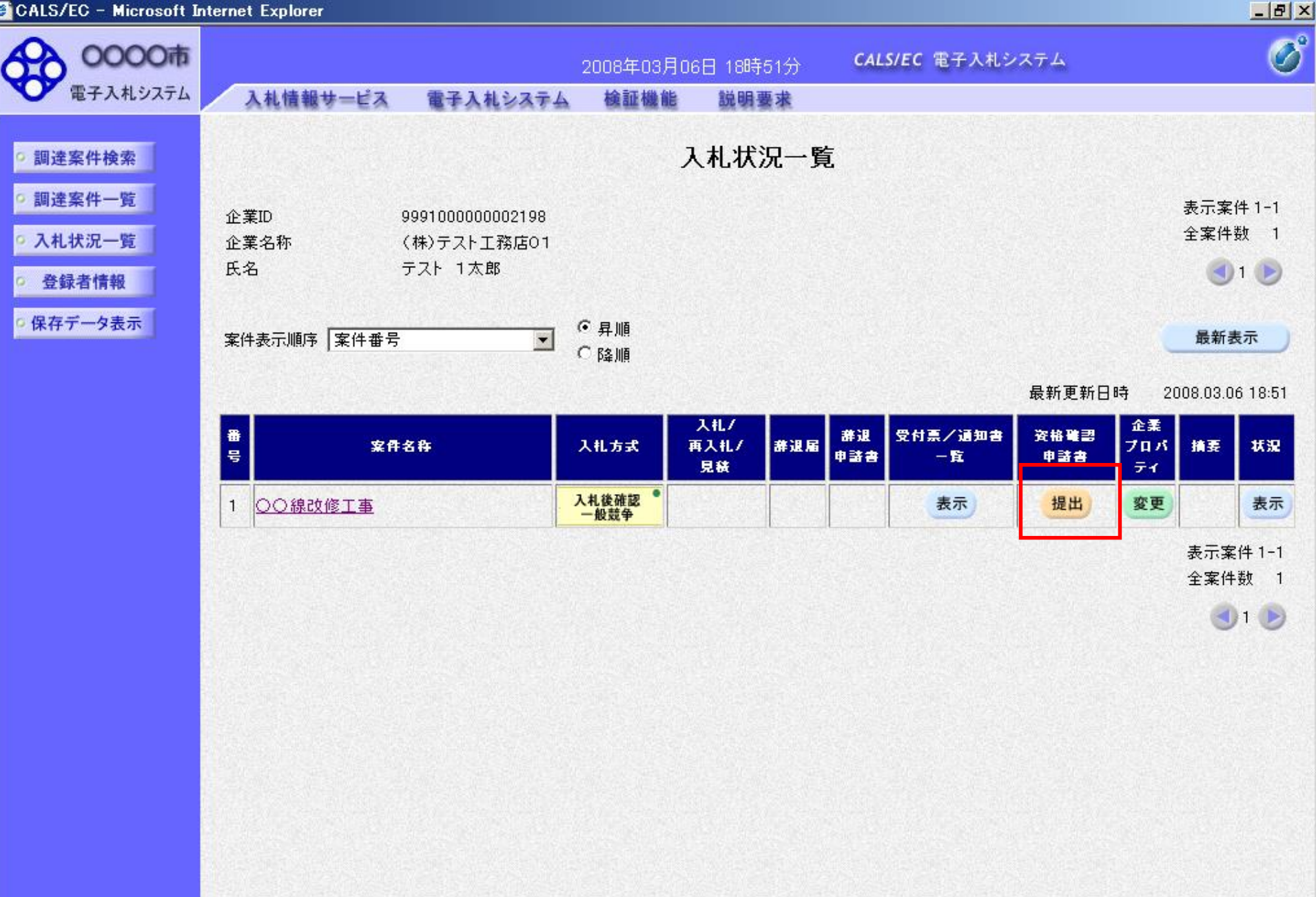

| CALS/EC - Microsoft Int    | ernet Explorer  |                      |                  |                |                   | _ & × |
|----------------------------|-----------------|----------------------|------------------|----------------|-------------------|-------|
| 20000市                     |                 |                      | 2008年03月0        | 6日 18時54分      | CALS/EC 電子入札システム  | Ø     |
| 電子入札システム                   | 入札情報サービス        | 電子入札システム             | 検証機能             | 説明要求           |                   | _     |
|                            |                 |                      |                  |                |                   |       |
| <ul> <li>調達案件検索</li> </ul> |                 |                      |                  |                | 平成20年03月06        | 8     |
| <ul> <li>調達案件一覧</li> </ul> |                 |                      | 競争参              | 加資格確認          | 申請書               |       |
| - 7 41 45 YZ - 84          |                 |                      |                  |                |                   |       |
| • 人札状况一覧                   | 0000市           |                      |                  |                |                   |       |
| ○ 登録者情報                    | 笑約担日<br>〇〇 大郎 様 |                      |                  |                |                   |       |
| ○ 保存データ表示                  |                 |                      |                  |                |                   |       |
|                            |                 | 下記の調達案件に関            | 肌わる競争参加          | 資格について確認;      | されたく、実類を添えて申請します。 |       |
|                            |                 |                      | 847 8 MR 1 8 M   | 記              |                   |       |
|                            | 1. 案件番号         | 9991050 <sup>.</sup> | 10020070651      |                |                   |       |
|                            | 2. 案件名称         | 00線改                 | 修工事              |                |                   |       |
|                            | 3. 履行期限         |                      |                  |                |                   |       |
|                            |                 |                      |                  |                |                   |       |
|                            | (提出者)           |                      |                  |                |                   |       |
|                            |                 | JV参加 🗖               |                  |                |                   |       |
|                            |                 | 企業ID                 | 99               | 91000000002198 |                   |       |
|                            |                 | 企業名称                 | (核               | シテストエ務店01      |                   |       |
|                            |                 | 企業体名称                |                  |                |                   |       |
|                            |                 | 企業郵便番号               | 룩 12:            | 3-4567         |                   |       |
|                            |                 | 企業住所                 | 00               | ))))市××町ム      | 丁目1-1-1           |       |
|                            |                 | 役職名                  | 代                | 表取締役社長         |                   |       |
|                            |                 | 氏名                   | <u><u></u></u>   | 자 1太郎          |                   |       |
|                            |                 | 代表電話番号               | 룩 03·            | -3333-0001     |                   |       |
|                            |                 | 代表FAX番号              | <del>;</del> 03· | -3333-0001     |                   |       |
|                            |                 | 部署名                  | 社:               | 長室             |                   |       |
| 4                          |                 | 立旦//末约件。             | 27 <b>1</b> 7-1  | ··· · ·        |                   |       |
|                            |                 |                      |                  |                |                   | 85    |
|                            |                 |                      |                  |                |                   |       |

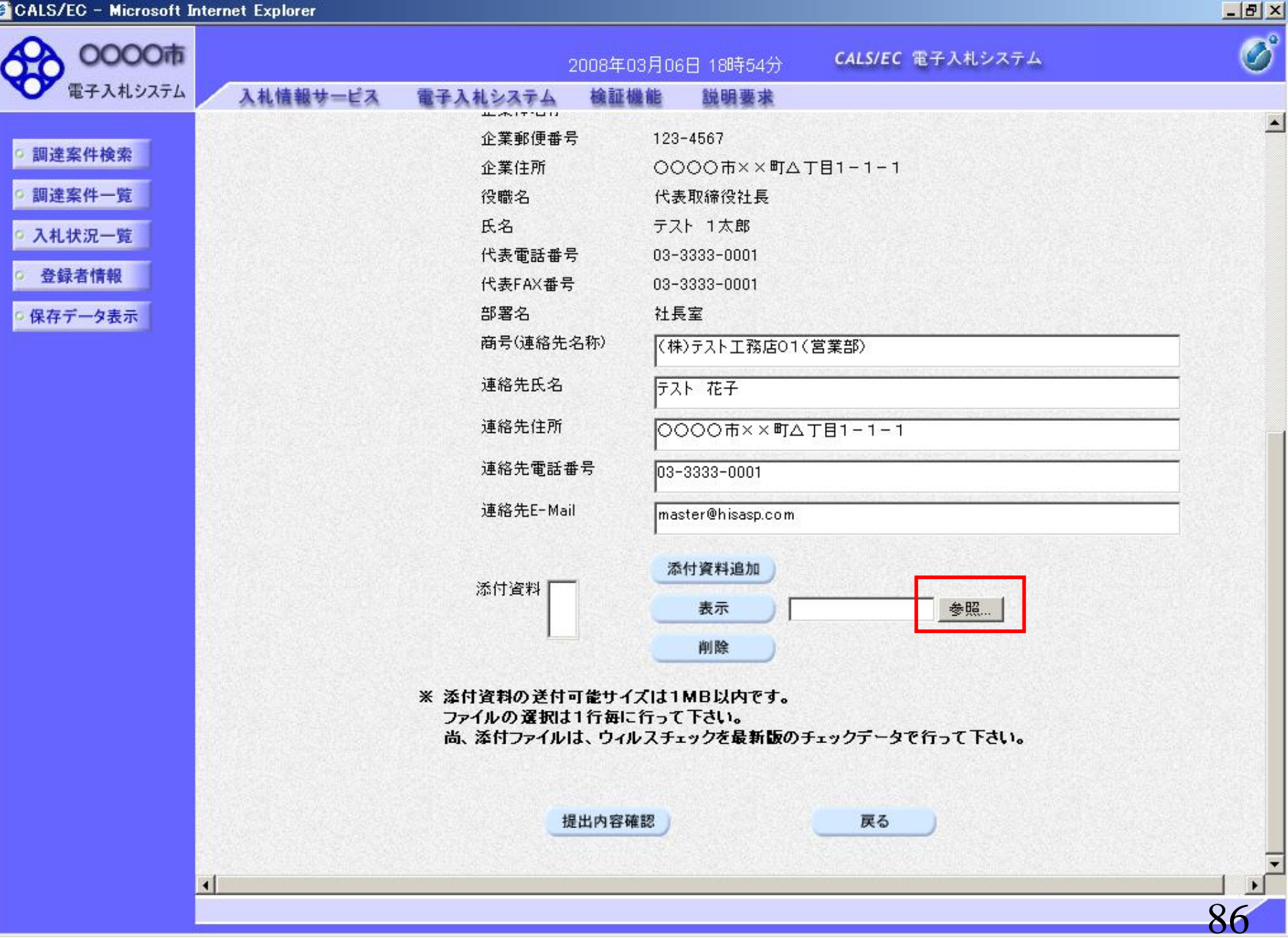

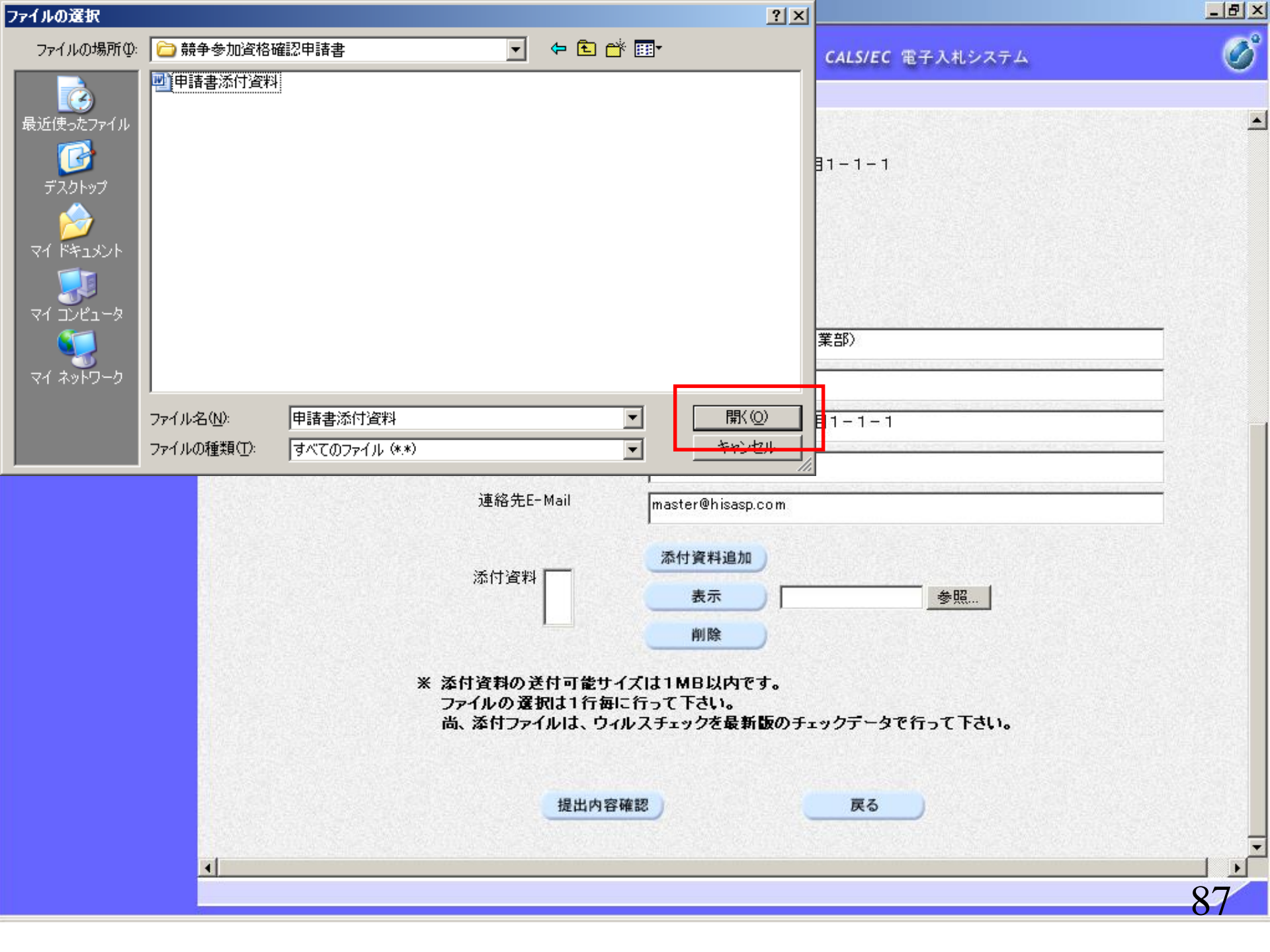

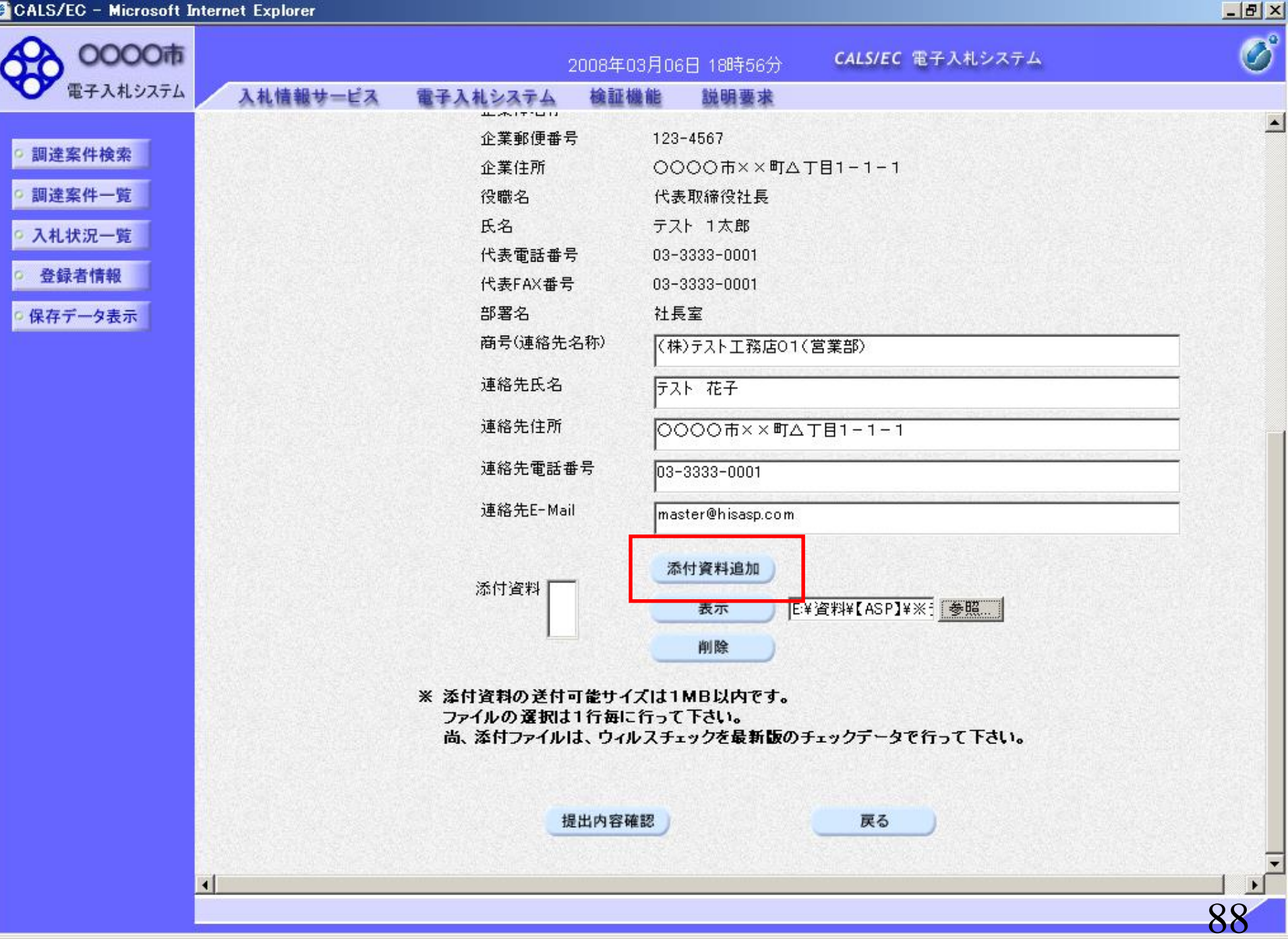

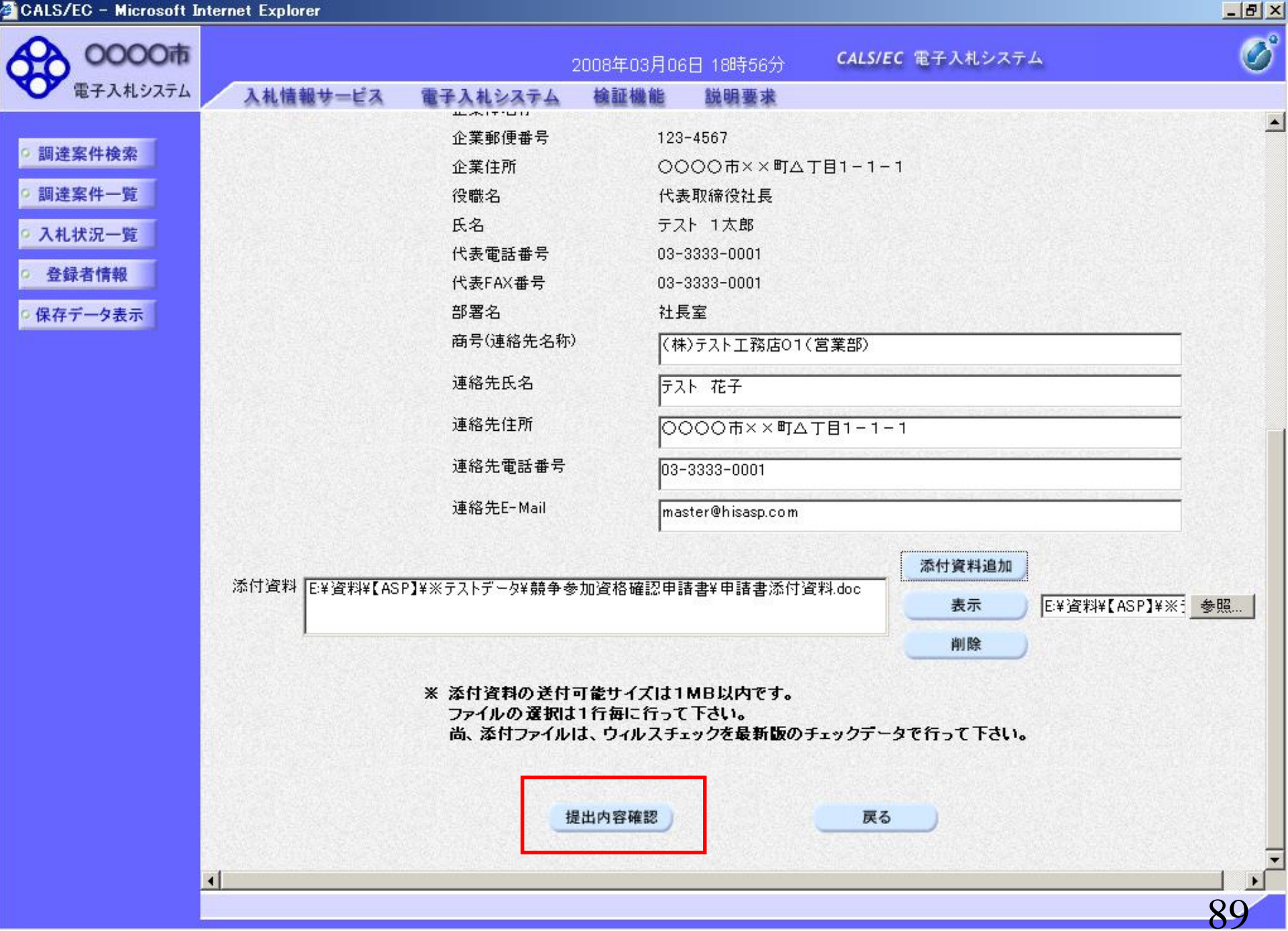

| 0000市           |                      |           | 2008年03月0   | 6日 18時56分    | <b>CALS/EC</b> 電子入札システム                                                                                                    | (    |
|-----------------|----------------------|-----------|-------------|--------------|----------------------------------------------------------------------------------------------------|------|
| ▶ 電子入札システム      | 入札情報サービス             | 電子入札システム  | 検証機能        | 説明要求         |                                                                                                    |      |
|                 |                      |           |             |              |                                                                                                    |      |
| 調達案件検索          |                      |           |             |              | 平成20年03月                                                                                                    | 月06日 |
| 調達案件一覧          |                      |           | 競争参         | 加資格確認        | 申請書                                                                                                    |      |
| 2 +1 +1+2/2 105 | 0000+                |           |             |              |                                                                                                    |      |
| 入礼状沉一竟          | 0000市<br>10/5/19/3/1 |           |             |              |                                                                                                    |      |
| 登録者情報           | 交約担当 〇〇 太郎 様         |           |             |              |                                                                                                    |      |
| 保存データ表示         |                      |           |             |              |                                                                                                    |      |
|                 |                      | ト記の調達案件に開 | 知わる競争参加     | 資格について確認な    | きれたく、書類を添えて申請します。                                                                                                    |      |
|                 |                      |           |             | 記            |                                                                                                    |      |
|                 | 1. 案件番号              | 9991050   | 10020070651 |              |                                                                                                    |      |
|                 | 2. 案件名称              | 00線改      | (修工事        |              |                                                                                                    |      |
|                 | 3. 履行期限              |           |             |              |                                                                                                    |      |
|                 | (提出者)                |           |             |              |                                                                                                    |      |
|                 |                      | 企業ID      |             | 99910000000  | 2198                                                                                                    |      |
|                 |                      | 企業名称      | 7           | (株)テスト工務     | \$店01                                                                                                    |      |
|                 |                      | 企業郵便      | 種号          | 123-4567     |                                                                                                    |      |
|                 |                      | 企業住所      | Í           | 0000市×3      | ×町ム丁目1-1-1                                                                                                    |      |
|                 |                      | 役職名       |             | 代表取締役社会      | $\mathbf{E}$ . The second second se |      |
|                 |                      | 氏名        |             | テスト 1太郎      |                                                                                                    |      |
|                 |                      | 代表電話      | 番号          | 03-3333-0001 |                                                                                                    |      |
|                 |                      | 代表FAX     | 番号          | 03-3333-0001 |                                                                                                    |      |
|                 |                      | 部署名       |             | 社長室          |                                                                                                    |      |
|                 |                      | 商号(連約     | 各先名称)       | (株)テスト工務     | (店01(営業部)                                                                                                    |      |
|                 |                      | 連絡先氏      | 名           | テスト 花子       |                                                                                                    |      |
|                 |                      | 連絡先住      | EPFi        | 0000市×3      | ×町厶丁目1-1-1                                                                                                    |      |
| 4               |                      | ····· -   | <u>.</u>    |              |                                                                                                    |      |
|                 | N                    |           |             |              |                                                                                                    | 00   |

| S/EC - Microsoft Inte | rnet Explorer |                          |                             |   |
|-----------------------|---------------|--------------------------|-----------------------------|---|
| 0000市                 |               | 2008年03月                 | 06日 18時57分 CALS/EC 電子入札システム |   |
| 電子入札システム              | 入札情報サービス      | 電子入札システム 検証機能            | 説明要求                        |   |
|                       | 1. 案件番号       | 999105010020070651       |                             |   |
| <b>達案件検索</b>          | 2. 案件名称       | ○○線改修工事                  |                             |   |
| 建案件一覧                 | 3. 履行期限       |                          |                             |   |
| L状況一覧                 | (11)(2)       |                          |                             |   |
| 語書情報                  |               | 企業ID                     | 000100000000100             |   |
|                       |               | 正未い                      |                             |   |
| データ表示                 |               | 卫耒名朴                     | (林)テスト工務店01                 |   |
|                       |               | 企業郵便番写                   |                             |   |
|                       |               | 1上未11月                   |                             |   |
|                       |               | 反職名                      | 代表収締役社長                     |   |
|                       |               | 氏名                       |                             |   |
|                       |               | 代表電話番号                   | 03-3333-0001                |   |
|                       |               | 代表FAX番号                  | 03-3333-0001                |   |
|                       |               | 部署名                      | 社長室                         |   |
|                       |               | 商号(連絡先名称)                | (株)テスト工務店01(営業部)            |   |
|                       |               | 連絡先氏名                    | テスト 花子                      |   |
|                       |               | 連絡先住所                    | ○○○○市××町△丁目1-1-1            |   |
|                       |               | 連絡先電話番号                  | 03-3333-0001                |   |
|                       |               | 連絡先E-Mail                | master@hisasp.com           |   |
|                       | 添付資料          | ¥ E:¥資料¥【ASP】¥※テストデータ¥競争 | ▶参加資格確認申請書¥申請書添付資料.doc      |   |
|                       |               |                          |                             |   |
|                       |               |                          |                             |   |
|                       |               |                          |                             |   |
|                       |               | C[11/0]                  | <u>元</u> 四 <del>天</del> る   |   |
| 4                     |               |                          |                             |   |
|                       | No.           |                          |                             | 0 |

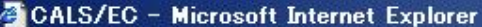

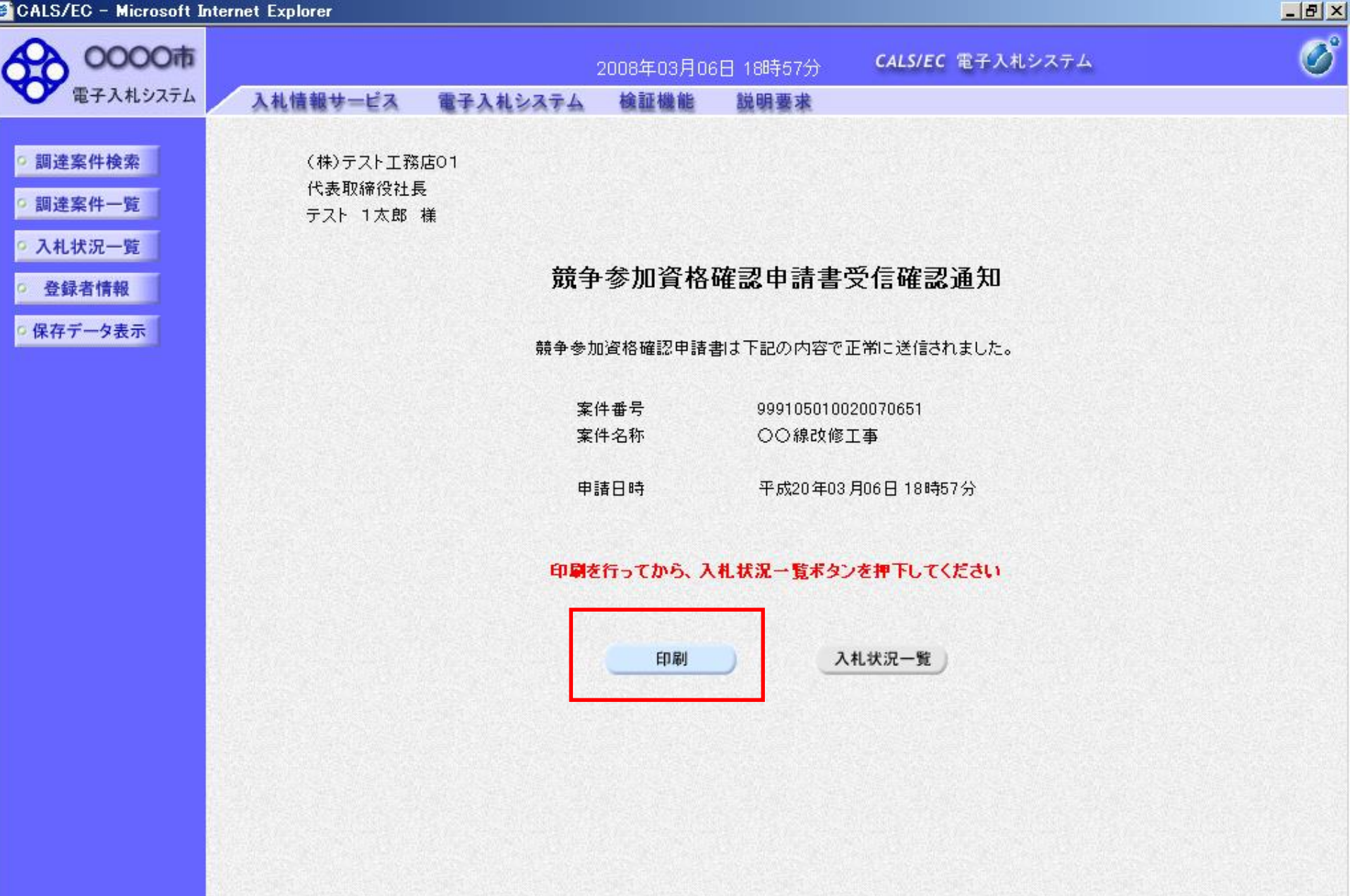

🚰 http://c00181862/CALS/Accepter/ebidmlit/jsp/common/headerMeruAccepter.jsp - Microsoft Internet Explorer

🔎 検索 🐈 お気に入り 🤗

(株)テスト工務店01 代表取締役社長 テスト 1太郎 様

🔇 戻る • 🕥 • 💌 💋 🐔

#### 競争参加資格確認申請書受信確認通知

17 -

12 🔏

\_ 🗆 🗡

\*

競争参加資格確認申請書は下記の内容で正常に送信されました。

- 案件番号
   999105010020070651

   案件名称
   〇〇線改修工事
- 申請日時 平成20年03月06日18時57分

## ⑧資格確認申請書受付票受信

「競争参加資格確認申請書」提出後、発注者より 「競争参加資格確認申請書受付票」を発行します。

※本手順はシステムを使って申請書を提出した場合にのみ 実施する作業です。 窓口にて直接提出された場合には本手順は不要です。

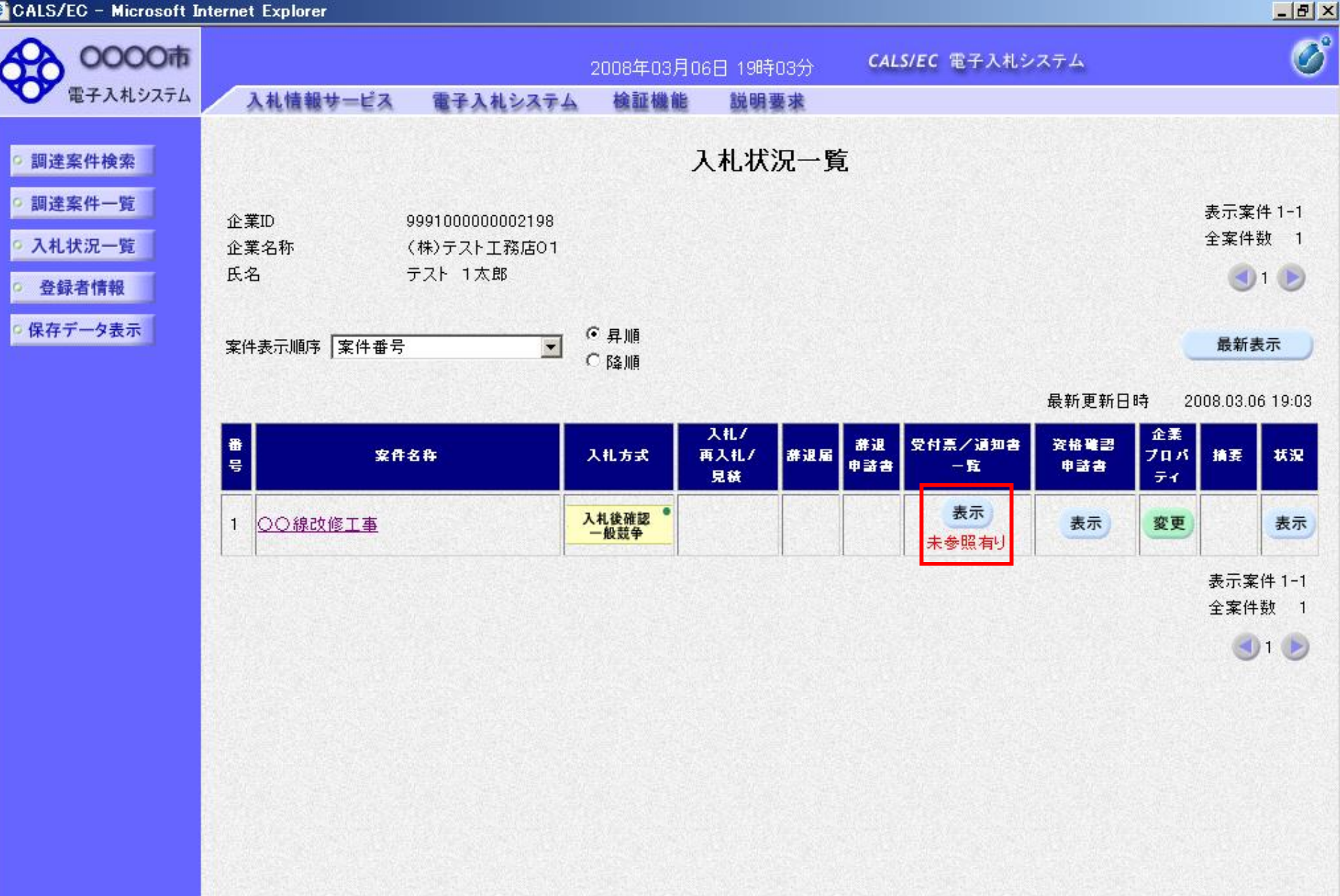

入札情報サービス

0000市

電子入札システム

9 調達案件検索

調達案件一覧

• 入札状況一覧

登録者情報

保存データ表示

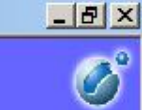

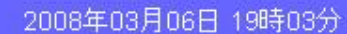

CALS/EC 電子入札システム

検証機能

電子入札システム

### 入札状況通知書一覧

説明要求

| 教行回致 | 通知書名             | 通知書発行日付                | 通知書表示 | 通知書確認 |
|------|------------------|------------------------|-------|-------|
|      | 競争入札参加資格確認申請書受付票 | 平成20年03月06日 (木) 19時01分 | 表示    | 未参照   |
|      | 落札候補者決定通知書       | 平成20年03月06日 (木)18時45分  | 表示    | 参照済   |
| 1    | 保留通知書            | 平成20年03月06日 (木)18時37分  | 表示    | 参照済   |
|      | 入札締切通知書          | 平成20年03月06日 (木)18時30分  | 表示    | 参照済   |
|      | 入札書受付票           | 平成20年03月06日(木)18時11分   | 表示    | 参照済   |

戻る

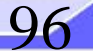

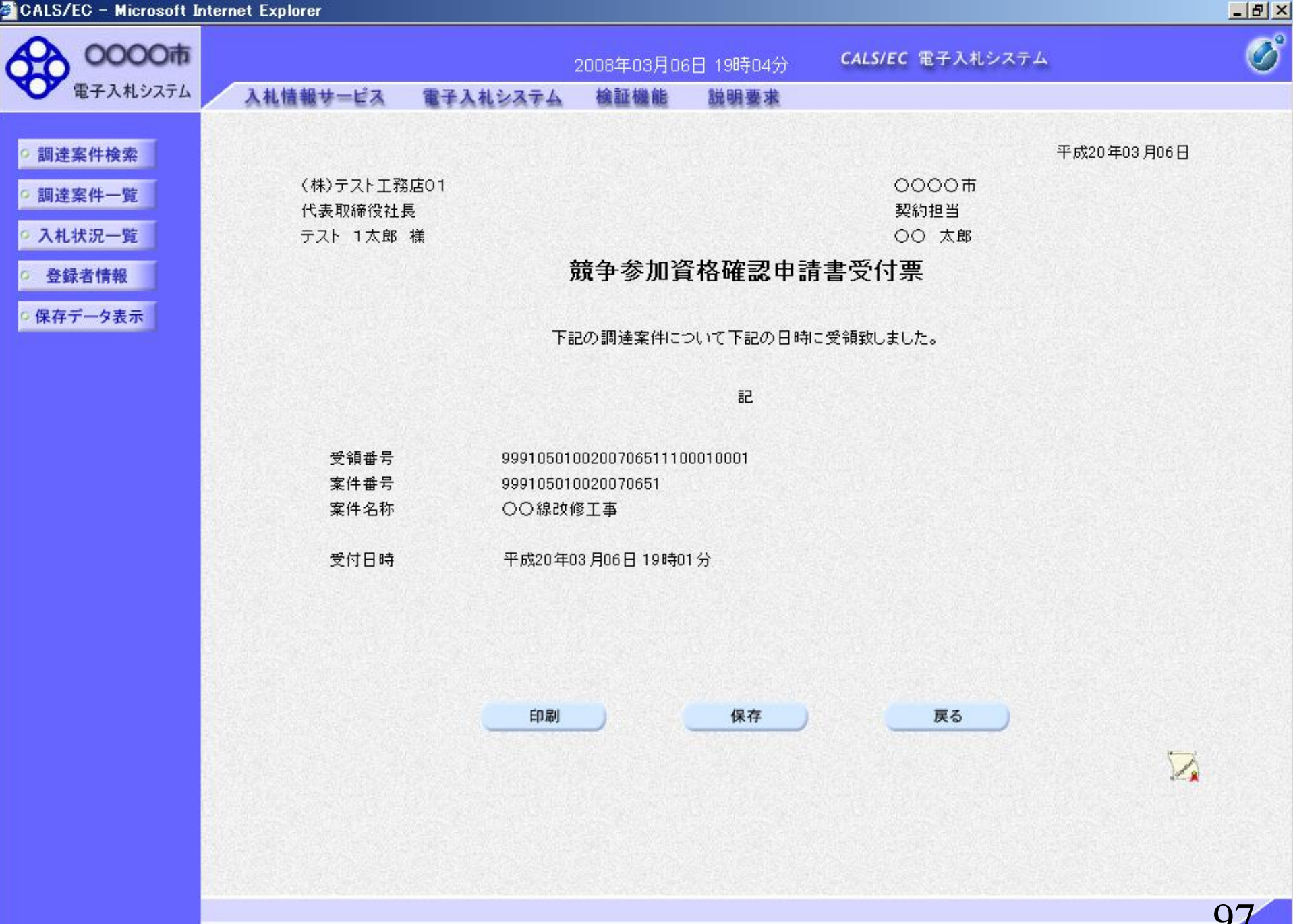

### ⑨資格確認通知書(資格なし)受信

資格審査の結果、資格なしとなった場合には、 資格なしの「競争参加資格確認通知書」が発行されます。

- ※資格ありの場合には「競争参加資格確認通知書」は 発行されません。そのまま発注者で落札決定を 行いますので本手順は不要です。
- ※本手順はシステムを使って申請書を提出した場合にのみ 実施する作業です。

窓口にて直接ご提出された場合には本手順は不要です。

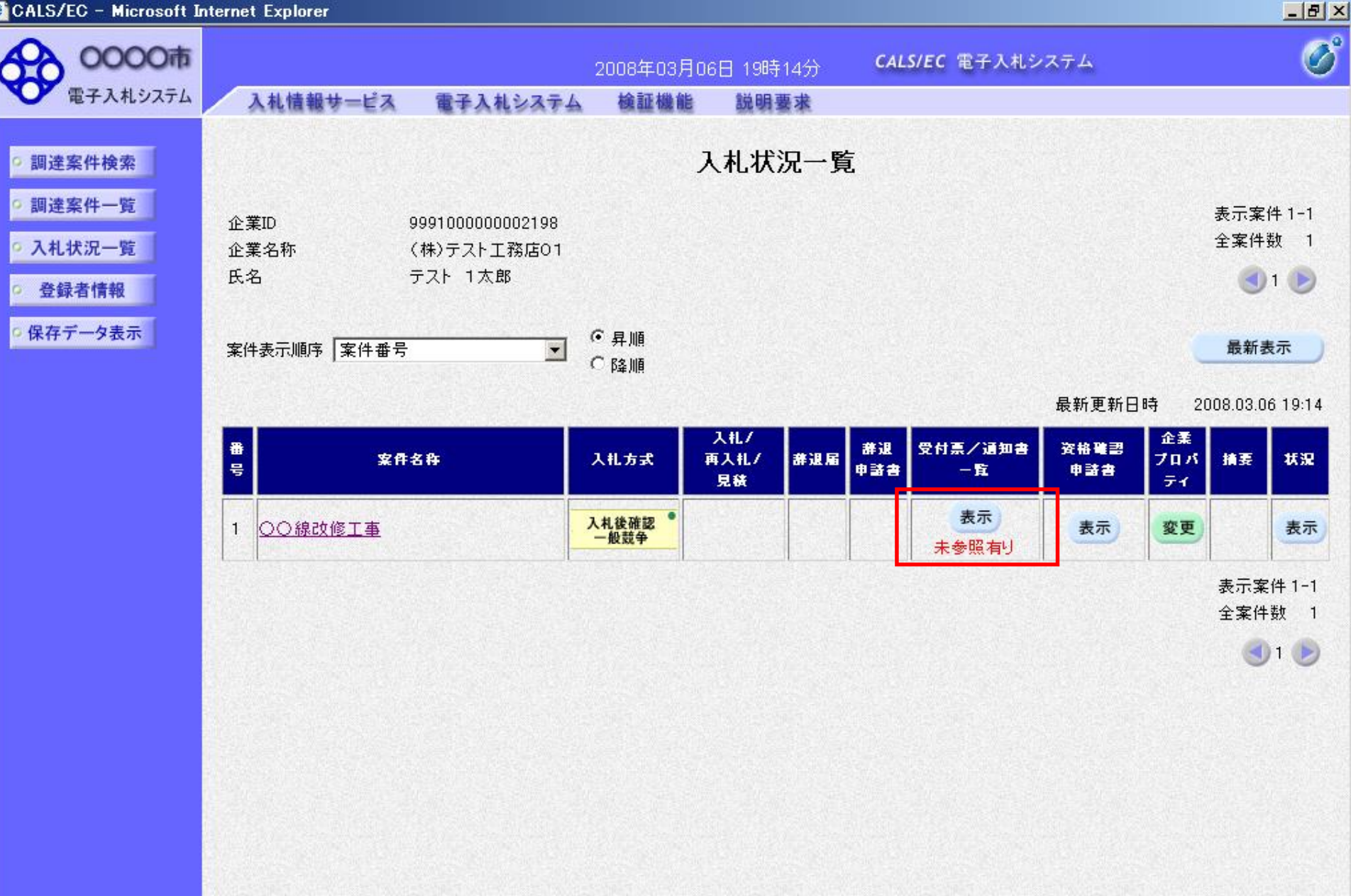

入札情報サービス

0000市

電子入札システム

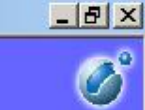

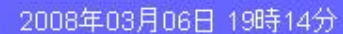

CALS/EC 電子入札システム

電子入札システム 検証機能

説明要求

### 入札状況通知書一覧

| 教行回致 | 通知書名             | 通知書発行日付                | 通知書表示 | 通知書確認 |
|------|------------------|------------------------|-------|-------|
| 1    | 競争入札参加資格確認通知書    | 平成20年03月06日 (木) 19時12分 | 表示    | 未参照   |
|      | 競争入札参加資格確認申請書受付票 | 平成20年03月06日(木)19時01分   | 表示    | 参照済   |
|      | 落札候補者決定通知書       | 平成20年03月06日 (木)18時45分  | 表示    | 参照済   |
|      | 保留通知書            | 平成20年03月06日 (木)18時37分  | 表示    | 参照済   |
|      | 入札締切通知書          | 平成20年03月06日(木)18時30分   | 表示    | 参照済   |
|      | 入札書受付票           | 平成20年03月06日(木)18時11分   | 表示    | 参照済   |

戻る

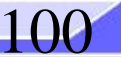

• 入札状況一覧 登録者情報

保存データ表示

9 調達案件検索

調達案件一覧

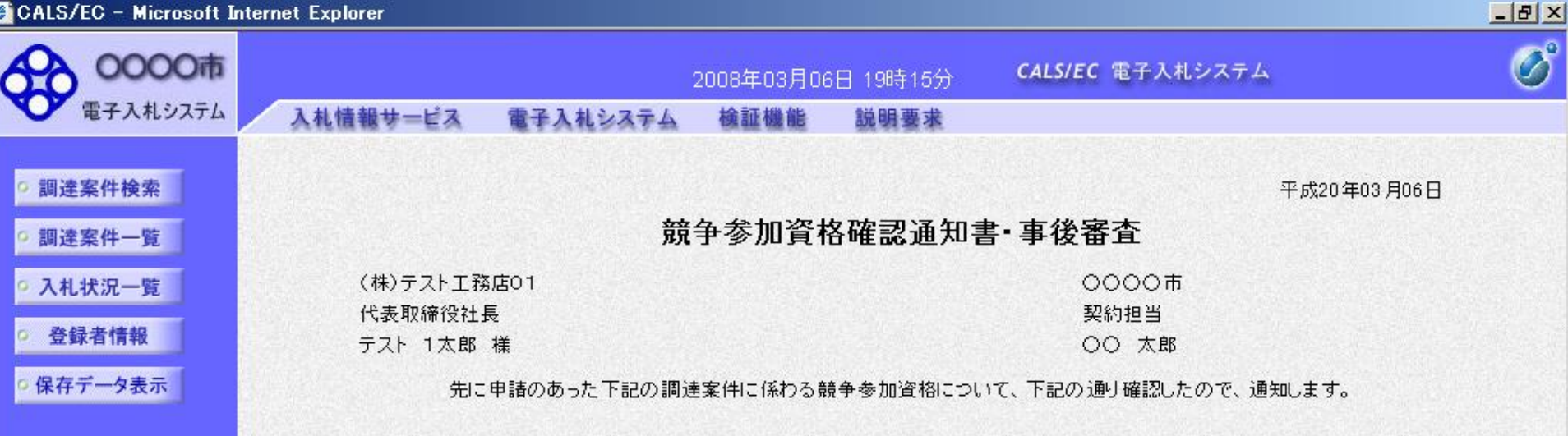

| 通知書番号            | 9991050100200706512000010001 |                        |  |
|------------------|------------------------------|------------------------|--|
| 公告日              | 平成20年03月04日                  |                        |  |
| 案件名称             | 00線改修                        | 修工事                    |  |
|                  | 無                            |                        |  |
| 競争参加資格の有無<br>は条件 |                              | 入札説明書第4条3項の要件を満たさないため。 |  |

なお、競争参加資格がないと通知された方は、当職に対して競争参加資格がないと認めた理由について説明を求めることが出来 ます。この説明を求める場合は、平成20年03月13日までに契約課窓口へその旨を記載した書面を提出してください。

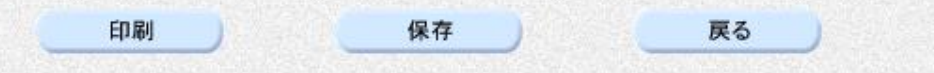

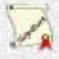

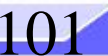

# ⑩落札者決定通知書受信

資格審査の結果、資格ありの場合にはそのまま発注者で 落札決定を行います。

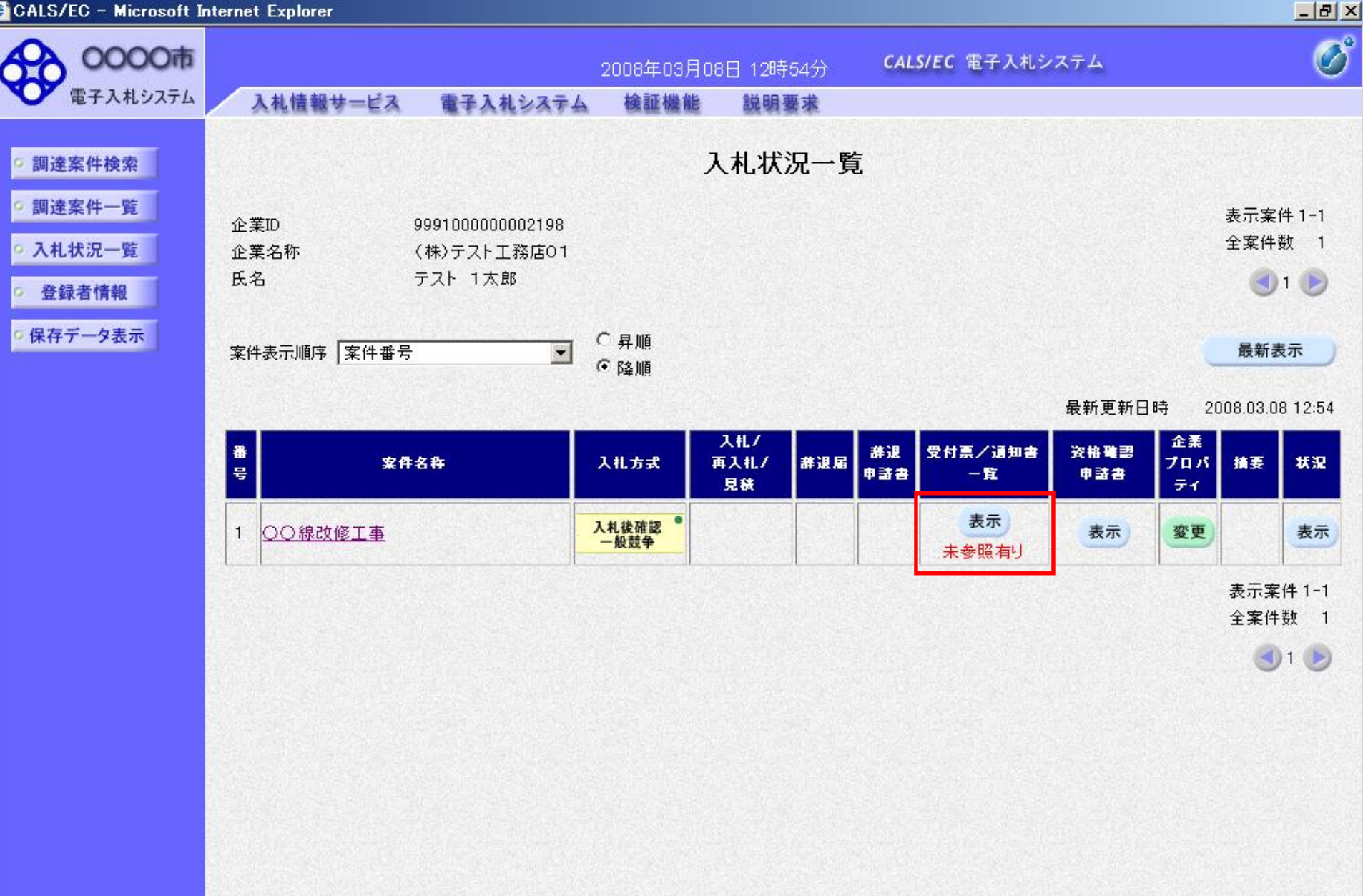

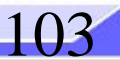

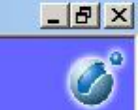

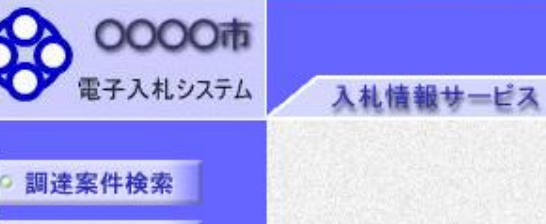

• 調達案件一覧

• 入札状況一覧

登録者情報

◎保存データ表示

入札状況通知書一覧

説明要求

2008年03月08日 12時54分

検証機能

電子入札システム

CALS/EC 電子入札システム

| 教行回致 | 通知書名             | 通知書発行日付              | 通知書表示 | 通知書確認 |
|------|------------------|----------------------|-------|-------|
| 1    | 落札者決定通知書         | 平成20年03月08日(土)12時52分 | 表示    | 未参照   |
|      | 競争入札参加資格確認申請書受付票 | 平成20年03月08日(土)12時50分 | 表示    | 参照済   |
|      | 落札候補者決定通知書       | 平成20年03月08日(土)11時18分 | 表示    | 参照済   |
|      | 保留通知書            | 平成20年03月08日(土)11時17分 | 表示    | 参照済   |
|      | 入札締切通知書          | 平成20年03月08日(土)11時10分 | 表示    | 参照済   |
|      | 入札書受付票           | 平成20年03月08日(土)11時04分 | 表示    | 参照済   |

戻る

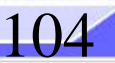
CALS/EC – Microsoft Internet Explorer

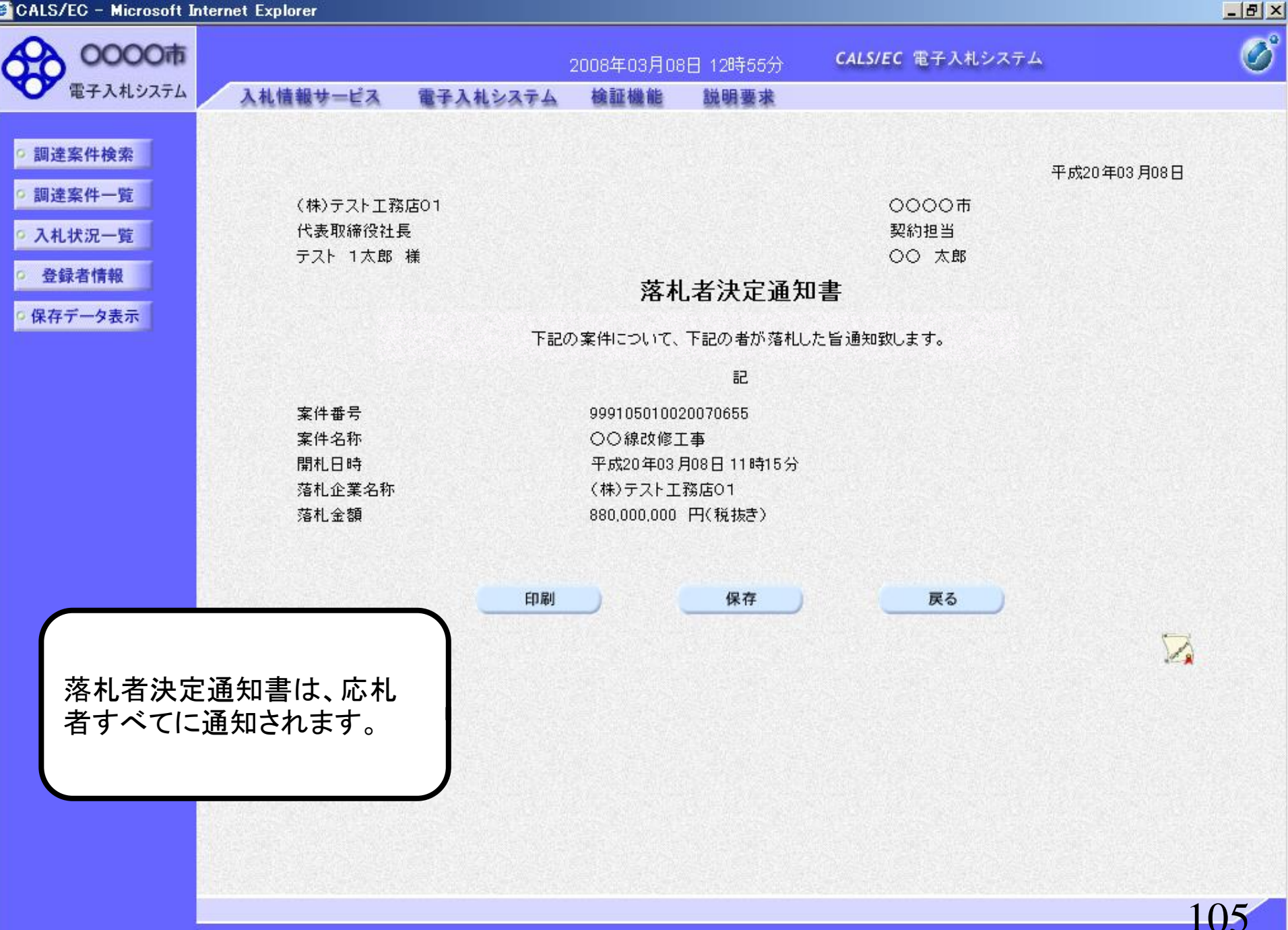

## ⑪入札契約結果の確認

https://www.epi-cloud.fwd.ne.jp/koukai/do/KF001ShowAction?name1=062006E007200640

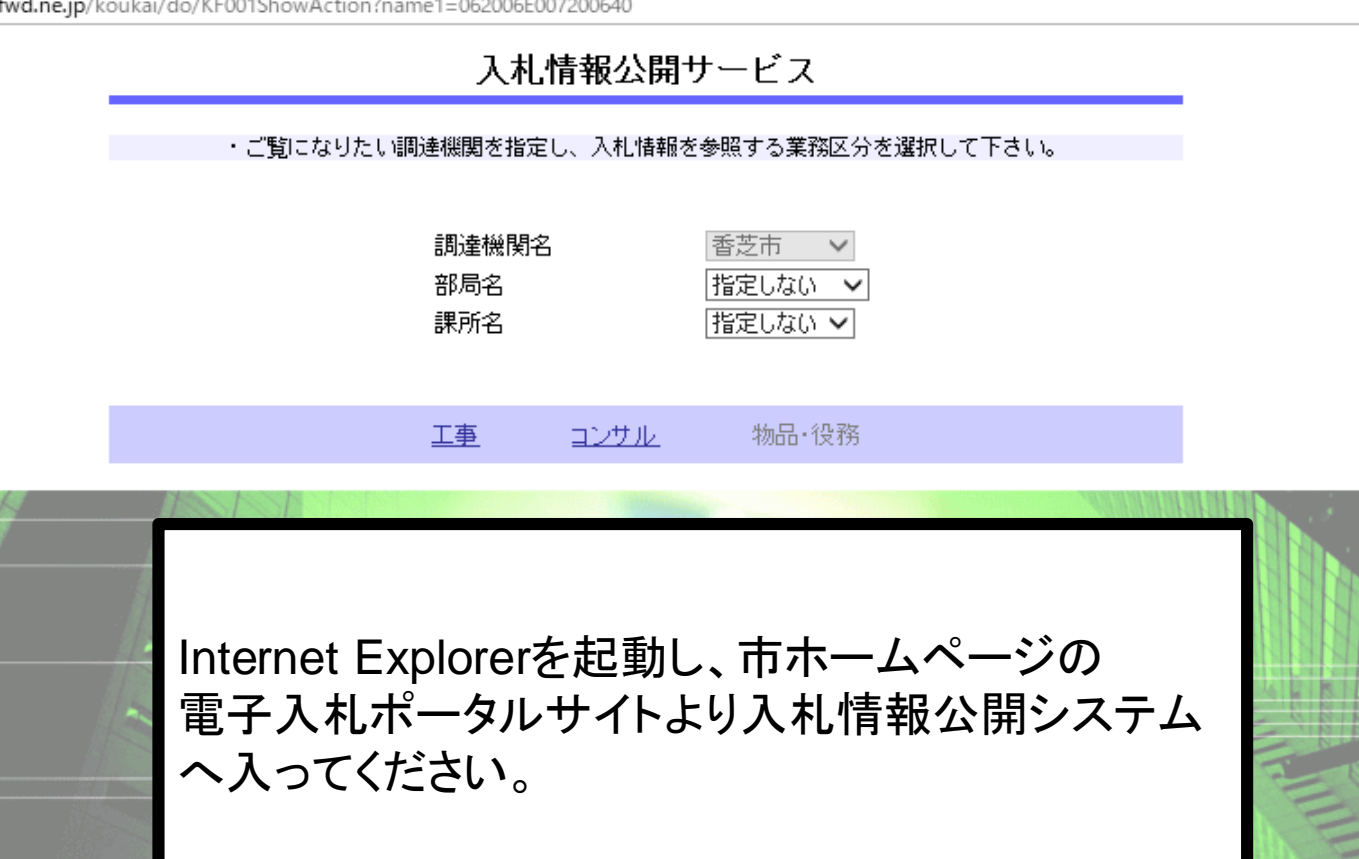

۵

- 入札情報公開サービス
- ・ご覧になりたい調達機関を指定し、入札情報を参照する業務区分を選択して下さい。

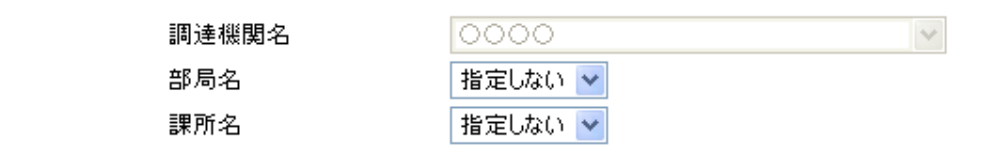

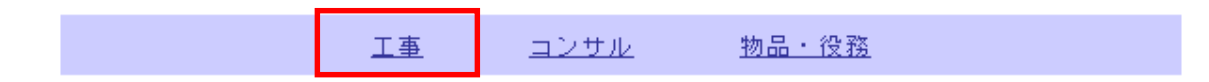

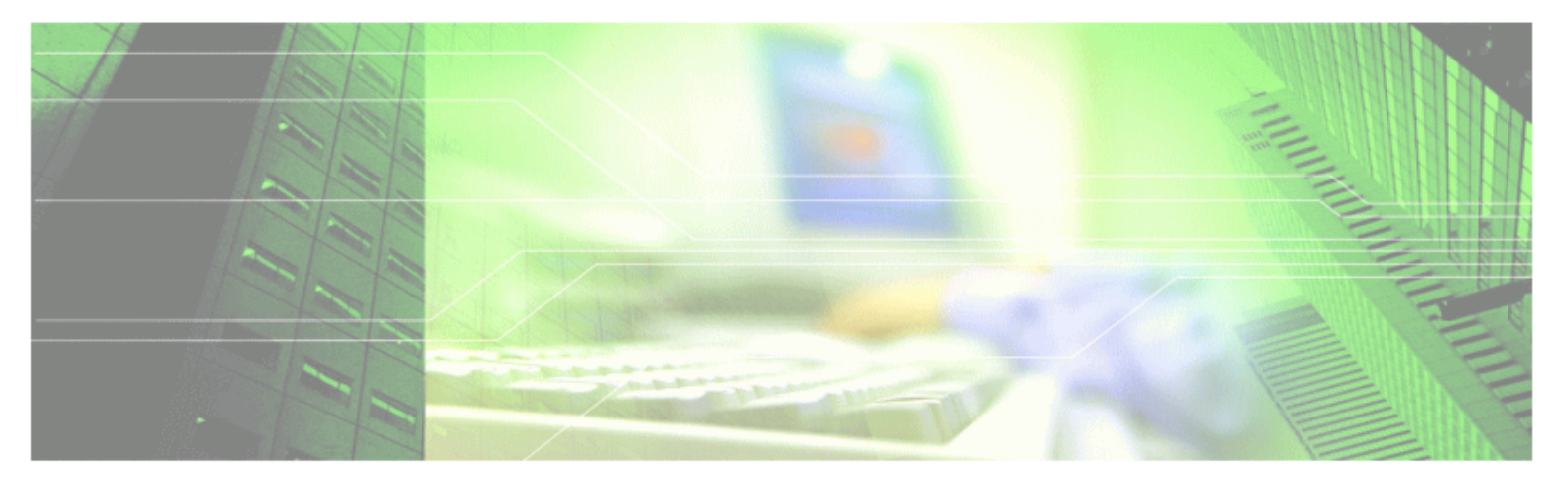

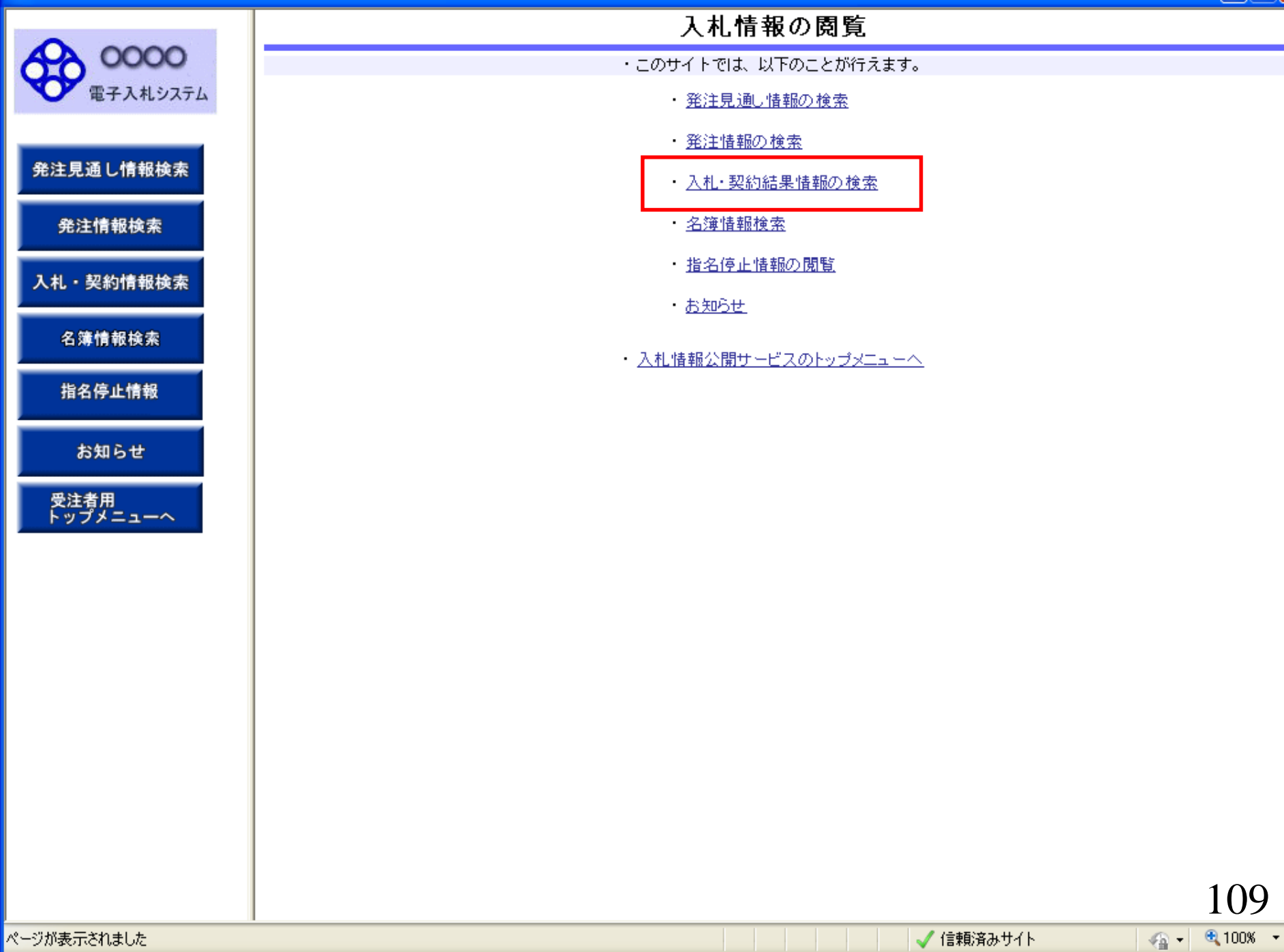

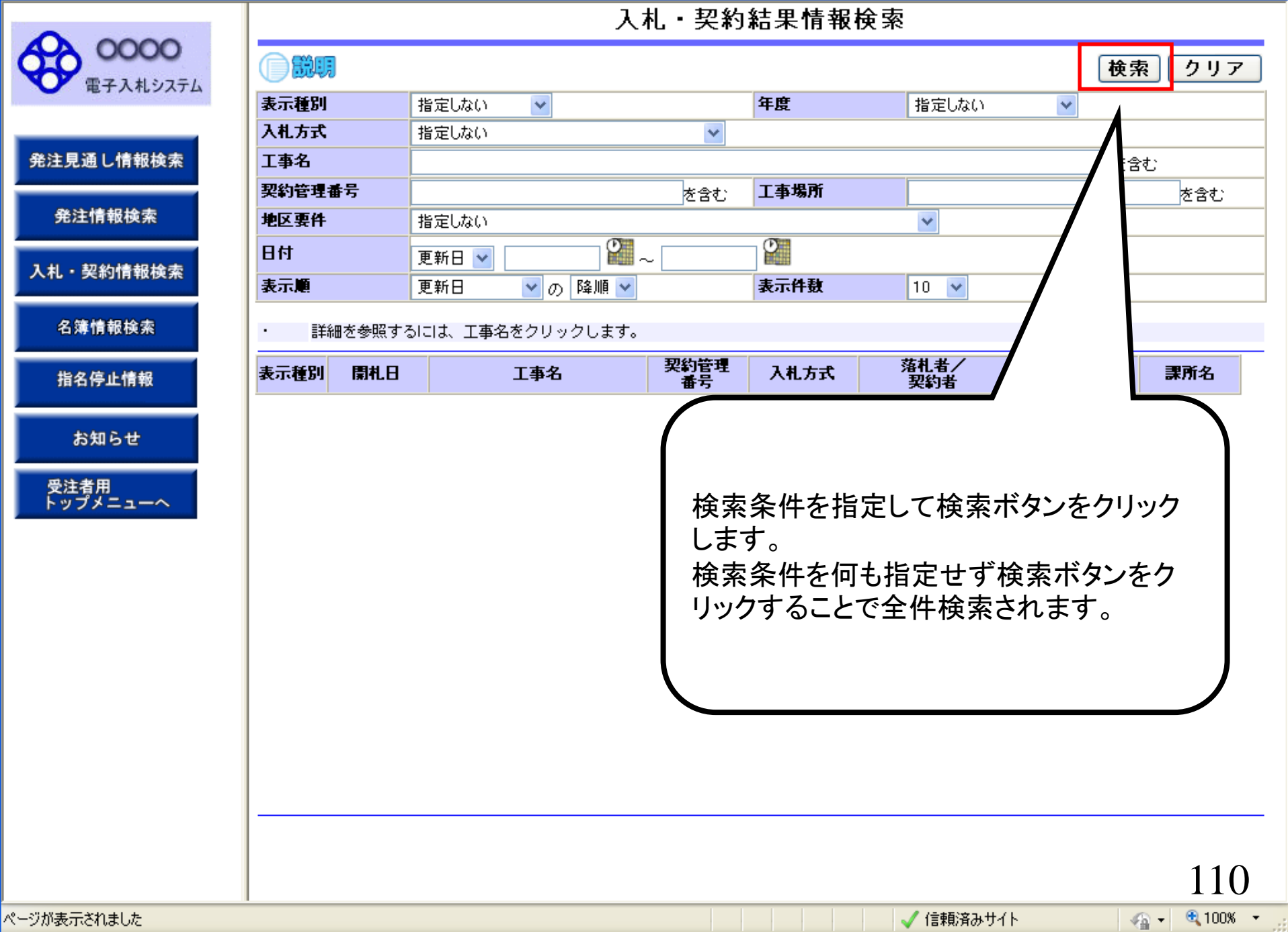

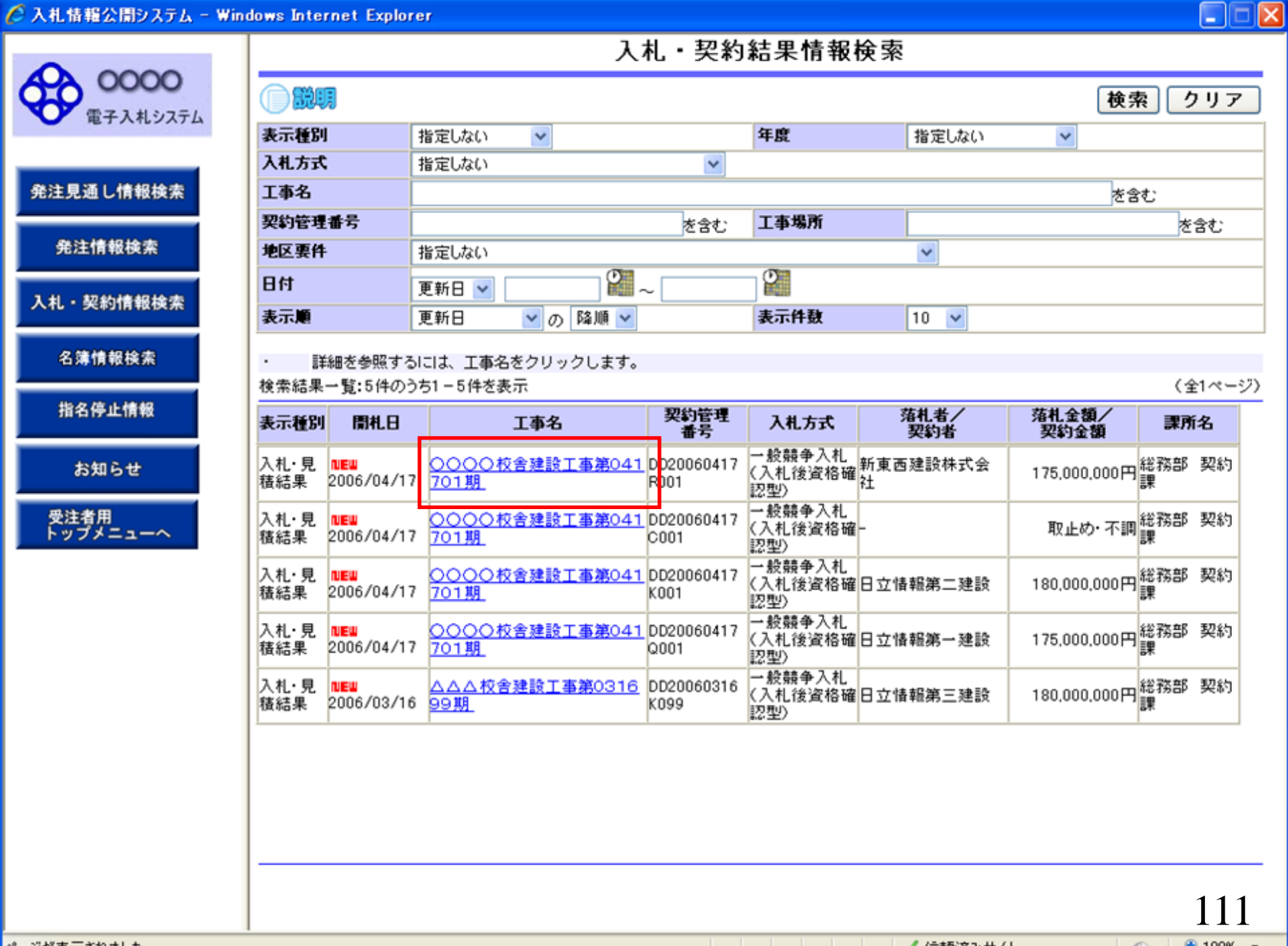

ページが表示されました

🗸 信頼済みサイト

- 🔨 - 🔍 100% -